# Table of Contents

(Updated for Intro to Query – Part 3)

| Navigating to the Query Manager Search Page<br>Exercise 1—How to Navigate to the Query Manager Search Page                                                                                                    | 5        |
|----------------------------------------------------------------------------------------------------|----------|
| Understanding Public and Private Queries                                                                                                    | 7        |
| Terms and Buttons Used with the Query Tool                                                                                                    | 8        |
| Finding All Existing Queries<br>Exercise 2—How to Find All Existing Queries                                                                                                    | 8        |
| Finding and Running an Existing Query<br>Exercise 3—How to Find and Run an Existing Query                                                                                                    | 9        |
| Creating a New Query<br>Exercise 4—How to Create a New Query                                                                                                    | 12       |
| Pages Used to Create a Query                                                                                                    | 17       |
| Adding New Criteria to a Field in a Query<br>Exercise 5—How to Add New Criteria to a Field in a Query                                                                                                    | 18       |
| Adding a New Field to a Query<br>Exercise 6—How to Add a New Field to a Query                                                                                                    | 20       |
| Using Other Condition Types<br>Exercise 7—How to Use Other Condition Types                                                                                                    | 22       |
| Using Wildcards<br>Exercise 8—How to Use a Wildcard                                                                                                    | 25       |
| Using Logical Operators to Related Multiple Criteria<br>Exercise 9—How to Change Relations between Multiple Criteria                                                                                                    | 28       |
| Using a PromptExercise 10—How to Run an Existing Query That Uses a Prompt30Exercise 11—How to Insert a Prompt into a Query31                                                                                                    | 30       |
| Joining Tables       S         Exercise 12—How to Join Tables       35         —Adding Criteria for SET ID       38         —Reordering Criteria       40         —Grouping Criteria       42         —Changing a Column Label       43 | 35<br>45 |
| Exercise 13—How to Reorder Fields                                                                                                    |          |

| Aggregate Functions and Having Criteria                    | 48 |
|------------------------------------------------------------|----|
| Exercise 14—How to Use Aggregate Functions, Part 1 (Sum)   | 48 |
| Exercise 15—How to Use Aggregate Functions, Part 2 (Count) | 54 |
| Using PS "Having" Criteria                                 | 57 |
| Exercise 16—How to Use Having Criteria                     |    |
| Defining Expressions                                       | 59 |
| Exercise 17—How to Use Numerical Manipulation 59           |    |
| Exercise 18—How to Use the Substring Expression 65         |    |
| Exercise 19—How to Concatenate Fields 69                   |    |
| Exercise 20—How to Use Decode 74                           |    |
| Running Query Results to Excel                             |    |
| Exercise 21—How to Run Query Results to Excel              |    |
| Using the Query Viewer                                     | 81 |
| Appendix                                                   | 82 |
| Terms and Buttons Used with Fields                         | 82 |
| Standard Criteria used with UDO_TRANS_DTL Table            | 83 |

#### 8. The **Criteria** tab should look like this:

| Records Query Expressions Prompts Fiel                                                                    | lds Criteria Ha           | aving View SQL Run           |                         |  |  |  |  |  |  |  |  |  |
|----------------------------------------------------------------------------------------------------|---------------------------|------------------------------|-------------------------|--|--|--|--|--|--|--|--|--|
| Query Name: ELLELL_CLASS_CRITERIA Description: query class exercise Section Section: Query Class exercise |                           |                              |                         |  |  |  |  |  |  |  |  |  |
| Add Criteria Group Criteria Reorder Criteria                                                              |                           |                              |                         |  |  |  |  |  |  |  |  |  |
| Criteria                                                                                                  |                           | Customize   Find   🗖   🛗     | First 🚺 1-5 of 5 🚺 Last |  |  |  |  |  |  |  |  |  |
| Logical Expression1                                                                                       | Condition Typ             | e Expression 2               | Edit Delete             |  |  |  |  |  |  |  |  |  |
| A.EFFDT - Effective Date                                                                                  | Eff Date <=               | Current Date                 | Edit –                  |  |  |  |  |  |  |  |  |  |
| AND A.ACCOUNT_TYPE - Account Type                                                                         | equal to                  | E                            | Edit –                  |  |  |  |  |  |  |  |  |  |
| OR A.ACCOUNT - Account                                                                                    | like                      | 14%                          | Edit –                  |  |  |  |  |  |  |  |  |  |
| AND A.EFF_STATUS - Status as of Effective                                                                 | Date equal to             | А                            | Edit –                  |  |  |  |  |  |  |  |  |  |
| AND A.SETID - SetID                                                                                       | equal to                  | B.SETID - SetID              | Edit 📃                  |  |  |  |  |  |  |  |  |  |
| Save Save As New Query Preferences                                                                        | <u>s Properties Publi</u> | ish as Feed <u>New Union</u> | Return To S             |  |  |  |  |  |  |  |  |  |

#### 9. Click the **Run** tab.

| Recor                                                                                    | ds Que | ery Expressi | ions Prom  | ots Fi | ields | Criteria Having View SQL Run   |            |       |         |  |  |  |  |
|------------------------------------------------------------------------------------------|--------|--------------|------------|--------|-------|--------------------------------|------------|-------|---------|--|--|--|--|
|                                                                                          |        |              |            |        |       |                                |            |       |         |  |  |  |  |
| View All   Rerun Query   Download to Excel   Download to XML First 🖪 1-100 of 752 🕨 Last |        |              |            |        |       |                                |            |       |         |  |  |  |  |
|                                                                                          | SetID  | Account      | Eff Date   | Status | Туре  | Descr                          | Short Desc | SetID | Descr   |  |  |  |  |
| 1                                                                                        | UOD01  | 120200       | 01/01/1951 | А      | E     | PROFESSIONAL STAFF FULL-TIME   | PROF FT    | UOD01 | Expense |  |  |  |  |
| 2                                                                                        | UOD01  | 120201       | 11/11/2004 | 1      | E     | (D)DO NOT USE, USE 120200      | PROF FT    | UOD01 | Expense |  |  |  |  |
| 3                                                                                        | UOD01  | 120299       | 01/01/1951 | Α      | E     | COMPENSATED ABSENCES           | COMP ABSEN | UOD01 | Expense |  |  |  |  |
| 4                                                                                        | UOD01  | 120300       | 01/01/1951 | Α      | E     | PROFESSIONAL STAFF PART-TIME   | PROF PT    | UOD01 | Expense |  |  |  |  |
| 5                                                                                        | UOD01  | 120400       | 01/01/1951 | А      | E     | SUPPLEMENTAL PAY - PROFESSIONA | SUPPL PR   | UOD01 | Expense |  |  |  |  |
| 6                                                                                        | UOD01  | 120500       | 01/01/1951 | А      | E     | OFF-CAMPUS - PROFESSIONAL      | OFF-CMP PR | UOD01 | Expense |  |  |  |  |
| 7                                                                                        | UOD01  | 120700       | 01/01/1951 | А      | E     | DISABILITY PAY PROFESSIONALS   | DISABILITY | UOD01 | Expense |  |  |  |  |
| 8                                                                                        | UOD01  | 120800       | 05/04/2010 | A      | E     | POST DOC/FACULTY FELLOW        | POSTDOC    | UOD01 | Expense |  |  |  |  |

### **Reordering Criteria**

The above results include Accounts with a **Status** of "I", even though one criterion says **EFF\_STATUS equal to** "**A**". The order of the criteria caused this problem; in this case it was the placement of the "OR condition". The EFF\_STATUS criterion must be moved above the ACCOUNT criterion that has the OR condition.

10. Click on Criteria tab and click Reorder Criteria button

| Records Quer                                 | y Expressions Prompts Fields               | Criteria Having     | View SQL Run             |                         |   |  |  |  |  |  |  |  |
|----------------------------------------------|--------------------------------------------|---------------------|--------------------------|-------------------------|---|--|--|--|--|--|--|--|
| Query Name: EL                               | LELL_CLASS_CRITERIA D                      | escription: query c | ass exercise             | S Fee                   | d |  |  |  |  |  |  |  |
| Add Criteria Group Criteria Reorder Criteria |                                            |                     |                          |                         |   |  |  |  |  |  |  |  |
| Criteria                                     |                                            |                     | Customize   Find   🗖   🛗 | First 🚺 1-5 of 5 🚺 Last |   |  |  |  |  |  |  |  |
| Logical                                      | Expression1                                | Condition Type      | Expression 2             | Edit Delete             |   |  |  |  |  |  |  |  |
| ~                                            | A.EFFDT - Effective Date                   | Eff Date <=         | Current Date             | Edit –                  |   |  |  |  |  |  |  |  |
| AND 🗸                                        | A.ACCOUNT_TYPE - Account Type              | equal to            | E                        | Edit 📃                  |   |  |  |  |  |  |  |  |
| OR 🗸                                         | A.ACCOUNT - Account                        | like                | 14%                      | Edit 📃                  |   |  |  |  |  |  |  |  |
| AND                                          | A.EFF_STATUS - Status as of Effective Date | equal to            | A                        | Edit –                  |   |  |  |  |  |  |  |  |
| AND 🗸                                        | A.SETID - SetID                            | equal to            | B.SETID - SetID          | Edit 📃                  |   |  |  |  |  |  |  |  |

### 11. In the Edit Criteria Ordering page, move the A.EFF\_STATUS criterion by typing 2 in New Position

### 12. Click **OK**

| Edit Criteria Ordering Reorder criteria by entering position numbers on the left. Rows left blank or assigned a 0 will be automatically assigned a position. |          |                                               |                |                 |  |  |  |  |  |  |  |  |
|----------------------------------------------------------------------------------------------------|----------|-----------------------------------------------|----------------|-----------------|--|--|--|--|--|--|--|--|
| Edit Criteria Ordering Customize   Find   View All   🖾   🛗 First 🚺 1-5 of 5 💟 Last                                                                           |          |                                               |                |                 |  |  |  |  |  |  |  |  |
| New Position                                                                                                    | Position | Expression1                                   | Condition Type | Expression 2    |  |  |  |  |  |  |  |  |
|                                                                                                    | 1        | A.EFFDT - Effective Date                      | Eff Date <=    | Current Date    |  |  |  |  |  |  |  |  |
|                                                                                                    | 2        | A.ACCOUNT_TYPE - Account Type                 | equal to       | E               |  |  |  |  |  |  |  |  |
|                                                                                                    | 3        | A.ACCOUNT - Account                           | like           | 14%             |  |  |  |  |  |  |  |  |
| 2                                                                                                    | 4        | A.EFF_STATUS - Status as of Effective<br>Date | equal to       | A               |  |  |  |  |  |  |  |  |
|                                                                                                    | 5        | A.SETID - SetID                               | equal to       | B.SETID - SetID |  |  |  |  |  |  |  |  |
| ОК                                                                                                    | Cano     | el                                            |                |                 |  |  |  |  |  |  |  |  |

13. The **Criteria** tab should look like this:

| F | Records Que   | ery Expressions Prompts Fields (           | Criteria Having     | View SQL Run                       |                 |
|---|---------------|--------------------------------------------|---------------------|------------------------------------|-----------------|
|   | Query Name: E | ELLELL_CLASS_CRITERIA                      | escription: query c | lass exercise                      | S Feed -        |
|   | Add Criteria  | Group Criteria Reorder Criteria            |                     |                                    |                 |
|   | Criteria      |                                            |                     | Customize   Find   🗖   🛗 🛛 First 🗹 | 1-5 of 5 🚺 Last |
|   | Logical       | Expression1                                | Condition Type      | Expression 2                       | Edit Delete     |
|   |               | A.EFFDT - Effective Date                   | Eff Date <=         | Current Date                       | Edit –          |
| < | AND 🗸         | A.EFF_STATUS - Status as of Effective Date | >equal to           | A                                  | Edit –          |
|   | AND 💊         | A.ACCOUNT_TYPE - Account Type              | equal to            | E                                  | Edit –          |
|   | OR 🗸          | A.ACCOUNT - Account                        | like                | 14%                                | Edit –          |
|   | AND 💊         | A.SETID - SetID                            | equal to            | B.SETID - SetID                    | Edit –          |
|   | Save          | Save As <u>New Query</u> Preferences Pro   | perties Publish as  | Feed New Union                     | Return To       |

14. Click the **Run** tab (compare with results on page 40, #9)

| Reco | rds Qu        | ery Exp     | pressions     | Prom                | npts Fi   | elds Criter | ia Having View SQL     | Run               |         |                     |
|------|---------------|-------------|---------------|---------------------|-----------|-------------|------------------------|-------------------|---------|---------------------|
|      |               |             |               |                     |           |             |                        |                   |         |                     |
|      |               |             |               |                     |           |             |                        |                   |         |                     |
| Viev | v All   Rerur | n Query   D | ownload to Ex | (cel                | Download  | to XML      |                        |                   | First   | 💶 1-100 of 579 🕨 La |
|      | SetID         | Account     | Eff Date      | (St                 | atus Type | e /         | Account Description    | Short Desc        | SetID   | Account Type Descr  |
| 1    | UOD01         | 140000      | 01/01/1951    | / A \               | E         | (BUDGET O   | NLY) SUPPLIES & EXP    | S & E BUD         | UOD01   | Expense             |
| 2    | UOD01         | 140101      | 01/01/1951    | А                   | E         | (D)DO NOT   | USE, USE 140100        | ATHL SUP          | UOD01   | Expense             |
| 3    | UOD01         | 140101      | 11/12/2004    | 1                   | E         | (D)DO NOT   | USE, USE 140100        | ATHL SUP          | UOD01   | Expense             |
| 4    | UOD01         | 141001      | 01/01/1951    | Α                   | E         | (D)DO NOT   |                        |                   |         | pense               |
| 5    | UOD01         | 141001      | 11/12/2004    | Α                   | E         | (D)DO NOT   | Note that the Sta      | <b>tus</b> column |         | pense               |
| 6    | UOD01         | 141001      | 11/19/2004    | 1                   | E         | (D)DO NOT   | contains some ro       | ws with I (Ina    | active) | pense               |
| 7    | UOD01         | 141201      | 11/12/2004    | 1                   | E         | (D)DO NOT   | when one criterio      | n states          |         | pense               |
| 8    | UOD01         | 141201      | 01/01/1951    | A                   | E         | (D)DO NOT   |                        |                   |         | pense               |
| 9    | UOD01         | 141401      | 11/12/2004    | $\langle i \rangle$ | E         | (D)DO NOT   | EFF_STATUS equal to A. |                   |         | pense               |
| 1.0  | 110004        |             |               | Ÿ                   | -         | (D)DO HOT   | There is a problem     | n with the cr     | itorial |                     |
|      |               |             |               |                     |           |             | niere is u problen     | with the th       | lenu!   |                     |

## **Grouping Criteria**

- 15. Click the Criteria tab
- 16. Click the Group Criteria button

| Records   | Query                                        | Expressions           | Prompts         | Fields      | Criteria    | Having      | View SQL         | Run        |                |          |  |  |  |
|-----------|----------------------------------------------|-----------------------|-----------------|-------------|-------------|-------------|------------------|------------|----------------|----------|--|--|--|
| Query Nan | ne: EL_                                      | _CLASS_JOINS2         |                 | ſ           | Description | 1: query cl | lass exercise    |            |                | Feed     |  |  |  |
| Add Crit  | Add Criteria Group Criteria Reorder Criteria |                       |                 |             |             |             |                  |            |                |          |  |  |  |
| Criteria  |                                              |                       |                 |             |             |             | Customize   Find | الله القرا | First 🚺 1-5 of | 5 🕨 Last |  |  |  |
| Logical   |                                              | Expression1           |                 |             | Condition   | Туре        | Expression 2     |            | Edit           | Delete   |  |  |  |
|           | <b>~</b> ,                                   | A.EFFDT - Effective I | Date            |             | Eff Date    | =           | Current Date     |            | Edit           |          |  |  |  |
| AND       | <b>~</b> /                                   | A.EFF_STATUS - Sta    | atus as of Effe | ective Date | equal to    |             | A                |            | Edit           | -        |  |  |  |
| AND       | <b>~</b> /                                   | A.ACCOUNT_TYPE        | - Account Typ   | e           | equal to    |             | E                |            | Edit           | -        |  |  |  |
| OR        | <b>~</b> /                                   | A.ACCOUNT - Accou     | unt             |             | like        |             | 14%              |            | Edit           | -        |  |  |  |
| AND       | <b>~</b> ,                                   | A.SETID - SetID       |                 |             | equal to    |             | B.SETID - Set    | D          | Edit           | -        |  |  |  |

17. Add parenthesis as shown below to group the criteria for ACCOUNT\_TYPE and ACCOUNT.

### 18. Click **OK**

| Edit Criteri                                                                                    | dit Criteria Grouping |                                               |                |                 |                |  |  |  |  |  |  |  |
|-------------------------------------------------------------------------------------------------|-----------------------|-----------------------------------------------|----------------|-----------------|----------------|--|--|--|--|--|--|--|
| Use the edit boxes to enter parenthesis for each criteria. Use only the '(' and ')' characters. |                       |                                               |                |                 |                |  |  |  |  |  |  |  |
| Edit Criteria Grouping Customize   Find   🖽 🛛 First 🚺 1-5 of 5 💟                                |                       |                                               |                |                 |                |  |  |  |  |  |  |  |
| Logical                                                                                         | Left Paren            | Expression1                                   | Condition Type | Expression 2    | Right<br>Paren |  |  |  |  |  |  |  |
|                                                                                                 |                       | A.EFFDT - Effective Date                      | Eff Date <=    | Current Date    |                |  |  |  |  |  |  |  |
| AND                                                                                             |                       | A.EFF_STATUS - Status as of<br>Effective Date | equal to       | A               |                |  |  |  |  |  |  |  |
| AND (                                                                                           |                       | A.ACCOUNT_TYPE - Account Type                 | equal to       | E               |                |  |  |  |  |  |  |  |
| OR                                                                                              |                       | A.ACCOUNT - Account                           | like           | 14%             |                |  |  |  |  |  |  |  |
| AND                                                                                             |                       | A.SETID - SetID                               | equal to       | B.SETID - SetID |                |  |  |  |  |  |  |  |
| ОК                                                                                              | OK Cancel             |                                               |                |                 |                |  |  |  |  |  |  |  |

- 19. Click the Run tab
- 20. Grouping the criteria has solved the problem. Note the number of rows returned is far less than on the bottom of page 41.

| Re | ecor                                                                                 | ds Qu | iery Ex | pressions  | Рго | mpts | s F  | ields Criteria Having View SQL | Run        |       |                    |  |  |  |  |
|----|--------------------------------------------------------------------------------------|-------|---------|------------|-----|------|------|--------------------------------|------------|-------|--------------------|--|--|--|--|
|    |                                                                                      |       |         |            |     |      |      |                                |            |       |                    |  |  |  |  |
|    |                                                                                      |       |         |            |     |      |      |                                |            |       |                    |  |  |  |  |
| V  | View All   Rerun Query   Download to Excel   Download to XML First 1-100 of 463 Last |       |         |            |     |      |      |                                |            |       |                    |  |  |  |  |
|    |                                                                                      | SetID | Account | Eff Date   | Â   | atus | Туре | Account Description            | Short Desc | SetID | Account Type Descr |  |  |  |  |
| •  | 1                                                                                    | UOD01 | 150501  | 12/01/2004 | A   |      | E    | (D)DO NOT USE, USE 150500      | HAULING    | UOD01 | Expense            |  |  |  |  |
| 1  | 2                                                                                    | UOD01 | 152301  | 11/12/2004 | А   |      | E    | (D)DO NOT USE, USE 152300      | BUILDINGS- | UOD01 | Expense            |  |  |  |  |
| 1  | 3                                                                                    | UOD01 | 199703  | 11/12/2004 | А   |      | E    | (D)DO NOT USE, USE 199700      | OP TRSFS   | UOD01 | Expense            |  |  |  |  |
| 4  | 4                                                                                    | UOD01 | 146900  | 06/21/2011 | А   |      | E    | (D)PRT SPT-EMPLYEE-FICA-NO1099 | DON'T USE  | UOD01 | Expense            |  |  |  |  |
| 1  | 5                                                                                    | UOD01 | 149814  | 01/01/1951 | Α   |      | E    | 1743 FUNDING FOR UD (EXPENSE)  | 1743 FUND  | UOD01 | Expense            |  |  |  |  |
| (  | 6                                                                                    | UOD01 | 121600  | 01/01/1951 | А   |      | E    | ACADEMIC CENTER DIRECTORS      | ACD CT DIR | UOD01 | Expense            |  |  |  |  |
| 1  | 7                                                                                    | UOD01 | 142850  | 01/01/1951 | А   |      | E    | ACADEMIC TECHNOLOGY SERVICES   | ATS        | UOD01 | Expense            |  |  |  |  |
| 1  | 3                                                                                    | UOD01 | 158700  | 01/01/1951 | А   |      | E    | ACCRETION EXP (G/A USE ONLY)   | ACCRETION  | UOD01 | Expense            |  |  |  |  |
| 9  | 9                                                                                    | UOD01 | 164022  | 01/01/1951 | A   |      | E    | ACOUSTICAL CEILINGS            | ACOUS CEIL | UOD01 | Expense            |  |  |  |  |

21. Click Fields tab, <u>Save As</u> link, and OK button to save your query.

# **Changing a Column Label**

- 22. Click the **Fields** tab.
- 23. Click the Edit button across from the A.DESCR Description entry.

| Records Query Expressions Prompts Fie                               | elds 🔾 | Criteria   | На          | iving      | View SQL Run               |                  |             |          |  |  |  |  |
|---------------------------------------------------------------------|--------|------------|-------------|------------|----------------------------|------------------|-------------|----------|--|--|--|--|
| Query Name: ELLELL_CLASS_CRITERIA Description: query class exercise |        |            |             |            |                            |                  |             |          |  |  |  |  |
| View field properties, or use field as criteria in query statement. |        |            |             |            |                            |                  |             |          |  |  |  |  |
| Fields                                                              |        |            |             | Custo      | mize   Find   View All   🗷 | Firs 🖬           | st 🚺 1-9 of | 9 🕨 Last |  |  |  |  |
| Col Record.Fieldname                                                | Format | <u>Ord</u> | <u>XLAT</u> | <u>Agg</u> | Heading Text               | Add Criteria     | Edit        | Delete   |  |  |  |  |
| 1 A.SETID - SetID                                                   | Char5  |            |             |            | SetID                      | 94               | Edit        | -        |  |  |  |  |
| 2 A.ACCOUNT - Account                                               | Char10 | 1          |             |            | Account                    | 9 <mark>4</mark> | Edit        | -        |  |  |  |  |
| 3 A.EFFDT - Effective Date                                          | Date   |            |             |            | Eff Date                   | 9                | Edit        | -        |  |  |  |  |
| 4 A.EFF_STATUS - Status as of Effective Date                        | Char1  |            | N           |            | Status                     | 9                | Edit        | -        |  |  |  |  |
| 5 A.ACCOUNT_TYPE - Account Type                                     | Char1  |            |             |            | Туре                       | 9                | Edit        | -        |  |  |  |  |
| 6 A.DESCR - Description                                             | Char30 |            |             |            | Descr                      | 9. (             | Edit        | _        |  |  |  |  |
| 7 A.DESCRSHORT - Short Description                                  | Char10 |            |             |            | Short Desc                 | 9                | Edit        | -        |  |  |  |  |
| 8 B.SETID - SetID                                                   | Char5  |            |             |            | SetID                      | 9                | Edit        | -        |  |  |  |  |
| 9 B.DESCR - Description                                             | Char30 |            |             |            | Descr                      | 94               | Edit        | -        |  |  |  |  |

24. On the Edit Field Properties page:

- Heading box click the radio button for Text
- Heading Text field delete the existing text and type: Account Description
- Click OK

| Edit Field Properties<br>Field Name: A.DESCR - Description                                                                                | n                                                          |
|----------------------------------------------------------------------------------------------------|------------------------------------------------------------|
| Heading<br>No Heading ORFT Short<br>Text ORFT Long<br>Heading Text:<br>Account Description<br>*Unique Field Name:<br>A.DESCR<br>OK Cancel | Aggregate<br>None<br>Sum<br>Count<br>Min<br>Max<br>Average |

25. Click the **Run** tab.

Note how long it takes the query to run.

You should see a page similar to the following:

| Reco | rds Que       | ery Exp    | ressions   | Prompts  | Field            | s Criteria Having View SQL Run | )          |       |         |
|------|---------------|------------|------------|----------|------------------|--------------------------------|------------|-------|---------|
|      |               |            |            |          |                  |                                |            |       |         |
|      |               |            |            |          |                  |                                |            |       |         |
| Viev | v All   Rerun | Query   Do | First      | 1-100 of | 579 🕑 <u>Las</u> |                                |            |       |         |
|      | SetID         | Account    | Eff Date   | Status   | Туре             | Account Description            | Short Desc | SetID | Descr   |
| 1    | UOD01         | 120200     | 01/01/1951 | Α        | E                | PROFESSIONAL STAFF FULL-TIME   | PROF FT    | UOD01 | Expense |
| 2    | UOD01         | 120299     | 01/01/1951 | Α        | E                | COMPENSATED ABSENCES           | COMP ABSEN | UOD01 | Expense |
| 3    | UOD01         | 120300     | 01/01/1951 | Α        | E                | PROFESSIONAL STAFF PART-TIME   | PROF PT    | UOD01 | Expense |
| 4    | UOD01         | 120400     | 01/01/1951 | Α        | E                | SUPPLEMENTAL PAY - PROFESSIONA | SUPPL PR   | UOD01 | Expense |
| 5    | UOD01         | 120500     | 01/01/1951 | Α        | E                | OFF-CAMPUS - PROFESSIONAL      | OFF-CMP PR | UOD01 | Expense |
| 6    | UOD01         | 120700     | 01/01/1951 | Α        | E                | DISABILITY PAY PROFESSIONALS   | DISABILITY | UOD01 | Expense |
| 7    | UOD01         | 120800     | 05/04/2010 | Α        | E                | POST DOC/FACULTY FELLOW        | POSTDOC    | UOD01 | Expense |
| 8    | UOD01         | 121000     | 01/01/1951 | Α        | E                | CHAIRPERSONS                   | CHAIRPERSO | UOD01 | Expense |
| 9    | UOD01         | 121100     | 01/01/1951 | А        | E                | FACULTY FULL-TIME (BARGAINING  | FACULTY FT | UOD01 | Expense |

26. Click the **Fields** tab and click the **Save As** link.

| Records Query Expressions Prompts Fie                                                                     | elds ( | Criteria   | Ha          | aving      | View SQL Run               |              |             |               |
|----------------------------------------------------------------------------------------------------|--------|------------|-------------|------------|----------------------------|--------------|-------------|---------------|
| Query Name: ELLELL_CLASS_CRITERIA Description: query class exercise Section Section: Query class exercise |        |            |             |            |                            |              |             |               |
| View field properties, or use field as criteria in query statement.                                       |        |            |             |            |                            |              |             |               |
| Fields                                                                                                    |        |            |             | Custo      | mize   Find   View All   🗖 | l 🔡 🛛 Firs   | st 🚺 1-9 of | f 9 🕨 Last    |
| Col Record.Fieldname                                                                                      | Format | <u>Ord</u> | <u>XLAT</u> | <u>Agg</u> | Heading Text               | Add Criteria | Edit        | Delete        |
| 1 A.SETID - SetID                                                                                         | Char5  |            |             |            | SetID                      | 94           | Edit        | -             |
| 2 A.ACCOUNT - Account                                                                                     | Char10 | 1          |             |            | Account                    | <b>%</b>     | Edit        | -             |
| 3 A.EFFDT - Effective Date                                                                                | Date   |            |             |            | Eff Date                   | 9            | Edit        | -             |
| 4 A.EFF_STATUS - Status as of Effective Date                                                              | Char1  |            | N           |            | Status                     | 9            | Edit        | -             |
| 5 A.ACCOUNT_TYPE - Account Type                                                                           | Char1  |            |             |            | Туре                       | 94           | Edit        | -             |
| 6 A.DESCR - Description                                                                                   | Char30 |            |             |            | Account Description        | <b>%</b>     | Edit        | -             |
| 7 A.DESCRSHORT - Short Description                                                                        | Char10 |            |             |            | Short Desc                 | <b>%</b>     | Edit        | -             |
| 8 B.SETID - SetID                                                                                         | Char5  |            |             |            | SetID                      | <b>%</b>     | Edit        | -             |
| 9 B.DESCR - Description                                                                                   | Char30 |            |             |            | Descr                      | <b>%</b>     | Edit        | -             |
| See Save As New Query Preferences                                                                         | Prope  | rties      | Publis      | h as F     | eed <u>New Union</u>       |              |             | Return To Sea |

27. Highlight the existing text in the **Query** name field. Type: **xxx\_class\_joins** (where **xxx** represents your initials).

### 28. Click **OK**.

--End of Exercise-

### **Reordering Fields**

You can easily arrange the order of rows and columns as you would like them to appear when you run a query. In the following exercise, you will follow steps to reorder fields in the query you are creating.

### **Exercise 13—How to Reorder Fields**

1. If necessary, click the **Fields** tab. You should see a page similar to the following:

| Records Query Expressions Prompts Fie                                      | elds 🚺 🤇      | Criteria      | Ha          | aving      | View SQL Run                |                  |             |              |  |
|----------------------------------------------------------------------------|---------------|---------------|-------------|------------|-----------------------------|------------------|-------------|--------------|--|
| Query Name: ELLELL_CLASS_JOINS Description: query class exercise ST Feed ~ |               |               |             |            |                             |                  |             |              |  |
| View field properties, or use field as criteria in query statement.        |               |               |             |            |                             |                  |             |              |  |
| Fields                                                                     |               |               |             | Custo      | omize   Find   View All   🗷 | I∣ <u>₩</u> Firs | st 🚺 1-9 of | r 9 🗈 Last   |  |
| Col Record.Fieldname                                                       | <b>Format</b> | <u>Ord</u>    | <u>XLAT</u> | <u>Agg</u> | Heading Text                | Add Criteria     | Edit        | Delete       |  |
| 1 A.SETID - SetID                                                          | Char5         |               |             |            | SetID                       | 94               | Edit        | -            |  |
| 2 A.ACCOUNT - Account                                                      | Char10        | 1             |             |            | Account                     | 9                | Edit        | -            |  |
| 3 A.EFFDT - Effective Date                                                 | Date          |               |             |            | Eff Date                    | 9                | Edit        | -            |  |
| 4 A.EFF_STATUS - Status as of Effective Date                               | Char1         |               | N           |            | Status                      | 9                | Edit        | -            |  |
| 5 A.ACCOUNT_TYPE - Account Type                                            | Char1         |               |             |            | Туре                        | °f               | Edit        | -            |  |
| 6 A.DESCR - Description                                                    | Char30        |               |             |            | Account Description         | P <mark>4</mark> | Edit        | -            |  |
| 7 A.DESCRSHORT - Short Description                                         | Char10        |               |             |            | Short Desc                  | 9                | Edit        | -            |  |
| 8 B.SETID - SetID                                                          | Char5         |               |             |            | SetID                       | 9                | Edit        | -            |  |
| 9 B.DESCR - Description                                                    | Char30        |               |             |            | Descr                       | P.               | Edit        | -            |  |
| Save Save As New Query Preferences                                         | Prope         | r <u>ties</u> | Publis      | h as F     | eed <u>New Union</u>        |                  |             | Return To Se |  |

2. Click the **Reorder/Sort** Reorder/Sort button.

You should see the Edit Field Ordering page similar to the following:

| Edit Field C                                   | Ordering                  |                                                                                                    |                                                     |                                               |
|------------------------------------------------|---------------------------|----------------------------------------------------------------------------------------------------|-----------------------------------------------------|-----------------------------------------------|
| Reorder colun<br>number. Char<br>or enter a 0. | nns by ent<br>ige the ord | ering column numbers on the left. Columns left blank or a<br>ler by number by entering numbers on the right. To remov | ssigned a 0 will be auto<br>e an order by number, l | matically assigned a<br>leave the field blank |
| Edit Field Ord                                 | dering                    | Customize   Find   View                                                                                               | All 🗖 🛗 🛛 First 🖡                                   | 1-9 of 9 🕨 Last                               |
| New Column                                     | Column                    | Record.Fieldname                                                                                                    | Order By Descending                                 | New Order By                                  |
|                                                | 1                         | A.SETID - SetID                                                                                                    |                                                     |                                               |
|                                                | 2                         | A.ACCOUNT - Account                                                                                                   | 1                                                   | 1                                             |
|                                                | 3                         | A.EFFDT - Effective Date                                                                                              |                                                     |                                               |
|                                                | 4                         | A.EFF_STATUS - Status as of Effective Date                                                                            |                                                     |                                               |
|                                                | 5                         | A.ACCOUNT_TYPE - Account Type                                                                                         |                                                     |                                               |
|                                                | 6                         | A.DESCR - Description                                                                                                 |                                                     |                                               |
|                                                | 7                         | A.DESCRSHORT - Short Description                                                                                      |                                                     |                                               |
|                                                | 8                         | B.SETID - SetID                                                                                                    |                                                     |                                               |
|                                                | 9                         | B.DESCR - Description                                                                                                 |                                                     |                                               |
|                                                |                           |                                                                                                    |                                                     |                                               |
| ОК                                             |                           | Cancel                                                                                                    |                                                     |                                               |

The first column labeled **New Column** determines the left to right order of the columns.

3. Type the values 1, 2 and 3 in this column as shown in the following sample page:

| enter a 0.<br>lit Field Ord | lerina |                                            |          |            |                               |
|-----------------------------|--------|--------------------------------------------|----------|------------|-------------------------------|
| ew Column                   | Column | Customize   Find   View                    | Order By | Descending | 1-9 of 9 Last<br>New Order By |
|                             | 1      | A.SETID - SetID                            |          |            |                               |
| (1                          | ) 2    | A.ACCOUNT - Account                        | 1        |            | 1                             |
|                             | 3      | A.EFFDT - Effective Date                   |          |            |                               |
|                             | 4      | A.EFF_STATUS - Status as of Effective Date |          |            |                               |
|                             | 5      | A.ACCOUNT_TYPE - Account Type              |          |            |                               |
| 2                           | 6      | A.DESCR - Description                      |          |            |                               |
| 3                           | 5 7    | A.DESCRSHORT - Short Description           |          |            |                               |
|                             | 8      | B.SETID - SetID                            |          |            |                               |
|                             | 9      | B.DESCR - Description                      |          |            |                               |

The right column labeled **New Order By** determines how to sort *rows of data*.

(Note: PS sorts numbers before alpha characters.)

4. Sort the rows so that is **A.EFF\_STATUS – Status as of Effective Date** the first row and **A.ACCOUNT -Account** is the second row by typing the values as shown below:

| Edit Field O<br>Reorder colum<br>number. Chan,<br>or enter a 0 | ordering<br>ons by entr<br>ge the ord | ering column numbers on the left. Columns left blank or a<br>er by number by entering numbers on the right. To remov | ssigned a (<br>e an order | ) will be autom<br>by number, le | natically assigned a<br>eave the field blank |
|----------------------------------------------------------------|---------------------------------------|----------------------------------------------------------------------------------------------------|---------------------------|----------------------------------|----------------------------------------------|
| Edit Field Ordering                                            |                                       | Customize   Find   View                                                                                              | AIL 🗖 🛔                   | 🛛 🛛 🖬                            | 1-9 of 9 🚺 Last                              |
| New Column                                                     | Column                                | Record.Fieldname                                                                                                    | Order By                  | Descending                       | New Order By                                 |
|                                                                | 1                                     | A.SETID - SetID                                                                                                    |                           |                                  |                                              |
| 1                                                              | 2                                     | A.ACCOUNT - Account                                                                                                  | 1                         |                                  | 2                                            |
|                                                                | 3                                     | A.EFFDT - Effective Date                                                                                             |                           |                                  |                                              |
|                                                                | 4                                     | A.EFF_STATUS - Status as of Effective Date                                                                           |                           |                                  |                                              |
|                                                                | 5                                     | A.ACCOUNT_TYPE - Account Type                                                                                        |                           |                                  |                                              |
| 2                                                              | 6                                     | A.DESCR - Description                                                                                                |                           |                                  |                                              |
| 3                                                              | 7                                     | A.DESCRSHORT - Short Description                                                                                     |                           |                                  |                                              |
|                                                                | 8                                     | B.SETID - SetID                                                                                                    |                           |                                  |                                              |
|                                                                | 9                                     | B.DESCR - Description                                                                                                |                           |                                  |                                              |
| ОК                                                             |                                       | Cancel                                                                                                    |                           |                                  |                                              |

5. Click **OK**.

- 6. Click on Criteria tab
- 7. Remove the criterion for **A. EFF\_STATUS equal to A** using the delete button

| Records   | Quer   | y Expressions Prompts Fields (             | Criteria Having     | View SQL Run             |                         |
|-----------|--------|--------------------------------------------|---------------------|--------------------------|-------------------------|
| Query Nam | ne: El | LELL_CLASS_JOINS D                         | escription: query c | S Feed -                 |                         |
| Add Crite | eria   | Group Criteria Reorder Criteria            |                     |                          |                         |
| Criteria  |        |                                            |                     | Customize   Find   🗖   🏙 | First 🚺 1-5 of 5 🚺 Last |
| Logical   |        | Expression1                                | Condition Type      | Expression 2             | Edit Delete             |
|           | ~      | A.EFFDT - Effective Date                   | Eff Date <=         | Current Date             | Edit                    |
| AND       | ~      | A.EFF_STATUS - Status as of Effective Date | equal to            | A                        | Edit                    |
| AND       | ~      | A.ACCOUNT_TYPE - Account Type              | equal to            | E                        | Edit                    |
| OR        | ~      | A.ACCOUNT - Account                        | like                | 14%                      | Edit –                  |
| AND       | ~      | A.SETID - SetID                            | equal to            | B.SETID - SetID          | Edit 📃                  |
| Save      |        | Save As New Query Preferences Pro          | perties Publish as  | Feed New Union           | Return T                |

- 8. Click the **Run** tab.
- 9. You should see a page similar to the following results.

| Record | ds Que      | ry Expressions Prompts Fields Criteria      | a Having Vi | iew SC | Run        |        |        |            |            |
|--------|-------------|---------------------------------------------|-------------|--------|------------|--------|--------|------------|------------|
|        |             |                                             |             |        |            |        |        |            |            |
|        |             |                                             |             |        |            |        |        |            |            |
| View   | All   Rerun | Query   Download to Excel   Download to XML |             |        |            | F      | irst 🔳 | 1-100 of § | 579 🕨 Last |
|        | Account     | Account Description                         | Short Desc  | SetID  | Eff Date   | Status | Туре   | SetID      | Descr      |
| 1      | 120200      | PROFESSIONAL STAFF FULL-TIME                | PROF FT     | UOD01  | 01/01/1951 | А      | E      | UOD01      | Expense    |
| 2      | 120299      | COMPENSATED ABSENCES                        | COMP ABSEN  | UOD01  | 01/01/1951 | А      | E      | UOD01      | Expense    |
| 3      | 120300      | PROFESSIONAL STAFF PART-TIME                | PROF PT     | UOD01  | 01/01/1951 | Α      | E      | UOD01      | Expense    |
| 4      | 120400      | SUPPLEMENTAL PAY - PROFESSIONA              | SUPPL PR    | UOD01  | 01/01/1951 | А      | E      | UOD01      | Expense    |
| 5      | 120500      | OFF-CAMPUS - PROFESSIONAL                   | OFF-CMP PR  | UOD01  | 01/01/1951 | Α      | E      | UOD01      | Expense    |
| 6      | 120700      | DISABILITY PAY PROFESSIONALS                | DISABILITY  | UOD01  | 01/01/1951 | Α      | E      | UOD01      | Expense    |
| 7      | 120800      | POST DOC/FACULTY FELLOW                     | POSTDOC     | UOD01  | 05/04/2010 | Α      | E      | UOD01      | Expense    |
| 8      | 121000      | CHAIRPERSONS                                | CHAIRPERSO  | UOD01  | 01/01/1951 | А      | E      | UOD01      | Expense    |
| 9      | 121100      | FACULTY FULL-TIME (BARGAINING               | FACULTY FT  | UOD01  | 01/01/1951 | А      | E      | UOD01      | Expense    |
| 10     | 121200      | FACULTY PART-TIME                           | FACULTY PT  | UOD01  | 01/01/1951 | А      | E      | UOD01      | Expense    |
| 11     | 121300      | FACULTY SUMMER SUPPLEMENT                   | FAC SMR     | UOD01  | 01/01/1951 | Α      | E      | UOD01      | Expense    |
| 12     | 121400      | SUPPLEMENTAL PAY-FACULTY                    | SUPPL FAC   | UOD01  | 01/01/1951 | А      | E      | UOD01      | Expense    |
| 13     | 121500      | OFF CAMPUS FACULTY                          | OFF CMP FC  | UOD01  | 01/01/1951 | Α      | E      | UOD01      | Expense    |
| 14     | 121600      | ACADEMIC CENTER DIRECTORS                   | ACD CT DIR  | UOD01  | 01/01/1951 | Α      | E      | UOD01      | Expense    |
| 15     | 121700      | SALARIED STAFF - TEACHING                   | SAL ST TC   | UOD01  | 01/01/1951 | А      | E      | UOD01      | Expense    |
| 16     | 121800      | SUMMER FAC ADMIN/RESEARCH                   | SMR FAC     | UOD01  | 01/01/1951 | Α      | E      | UOD01      | Expense    |
| 17     | 121900      | SUMR FAC-NO RETIREMENT                      | SUMR FAC    | UOD01  | 01/01/1951 | А      | E      | UOD01      | Expense    |
| 18     | 122200      | GRAD TUIT CHG ONLY(O/H)                     | GRD TUIT    | UOD01  | 01/01/1951 | Α      | E      | UOD01      | Expense    |

Note that the columns are now in a new order and that the rows of data are sorted by Status (A's first and then I's) and then by Account.

- 10. Click the Fields tab.
- 11. Click the Save As link.
- 12. Click **OK**.

--End of Exercise--

### **Aggregate Functions and Having Criteria**

An aggregate function is a special type of operator that returns a single value based on multiple rows of data. When your query includes one or more aggregate functions, PS Query collects related rows and displays a single row that summarizes their contents.

For example, you might want to sum the Amount for each Chartfield1 (Purpose) in the UOD\_TRANS\_DTL record. That is, you want your results to have one row for each unique Purpose and to display the sum of Amount for each Purpose. You would not want multiple rows for each Purpose, even though the UOD\_TRANS\_DTL record has many such multiple rows.

#### Exercise 14—How to Use Aggregate Functions, Part 1 (Using "Sum")

In this exercise, you will create a new query to illustrate a simple use of the Aggregate function. You will sum the Amount for each Purpose in the UOD\_TRANS\_DTL record.

- 1. Navigate to the Query Manager Search page. (Click Reporting Tools, then click Query Manager)
- 2. Click the **<u>Create New Query</u>** link

| Query Manager                                                                                 |  |  |  |  |  |  |  |
|-----------------------------------------------------------------------------------------------|--|--|--|--|--|--|--|
| Enter any information you have and click Search. Leave fields blank for a list of all values. |  |  |  |  |  |  |  |
| Find an Existing Query                                                                        |  |  |  |  |  |  |  |
| *Search By: Query Name V begins with                                                          |  |  |  |  |  |  |  |
| Search Advanced Search                                                                        |  |  |  |  |  |  |  |
|                                                                                               |  |  |  |  |  |  |  |
| Find an Existing Query   Create New Query                                                     |  |  |  |  |  |  |  |

- 3. The Find an Existing Record Search page will appear
- 4. In the **Search For** field, type: **UOD TRANS** and then click **Search**.
- 5. Click the Add Record link for the record named UOD\_TRANS\_DTL

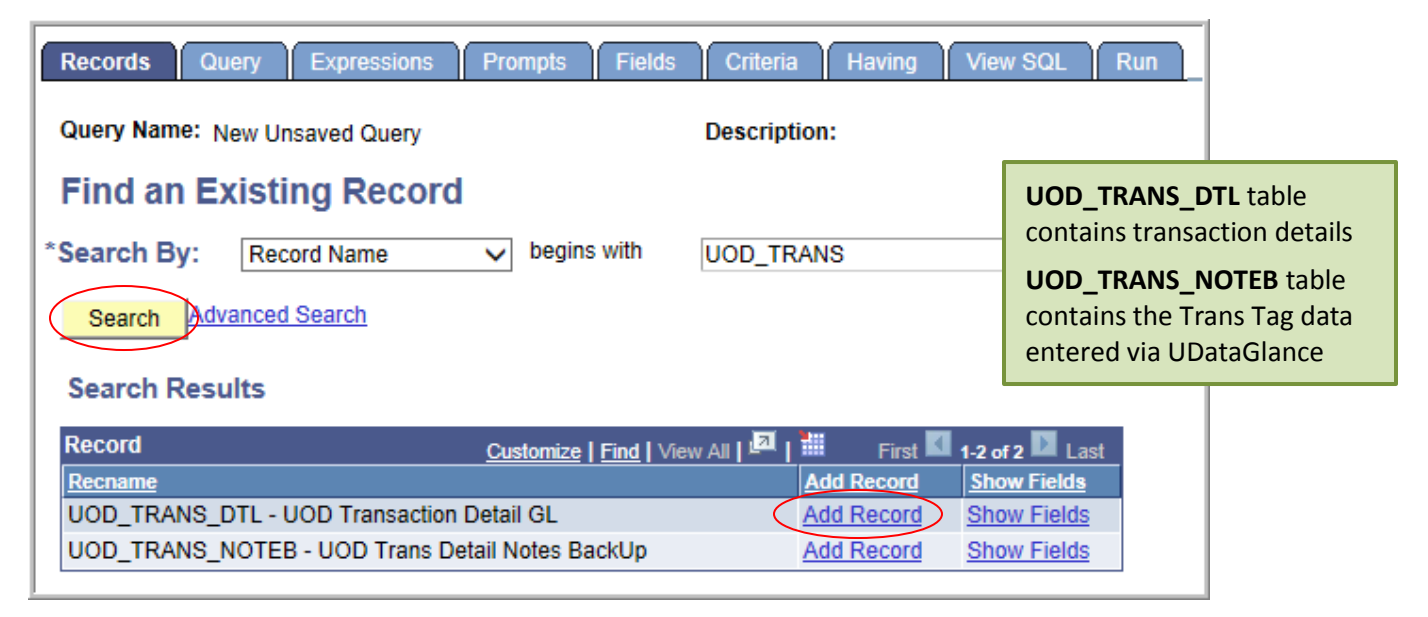

- 6. A list of fields in the record will be displayed. Click the check box next to the following 7 fields:
  - FISCAL\_YEAR Fiscal Year
  - ACCOUNTING\_PERIOD Accounting Period
  - ACCOUNT Account
  - CHARTFIELD1 Purpose
  - LEDGER Ledger (not shown in picture, you will have to scroll down.)
  - AMOUNT Amount (not shown in picture, you will have to scroll down.)
  - UOD\_CHRTFLD1\_DESCR Description (not shown in picture, you will have to scroll down.)

| Records                           | Query Expressions Prompts Fields Criteria                                                                                   | Having View SQL Run                                          |
|-----------------------------------|----------------------------------------------------------------------------------------------------|--------------------------------------------------------------|
| Query Name:                       | New Unsaved Query Desc                                                                                                    | ription:                                                     |
| Click folder ne<br>records by cli | ext to record to show fields. Check fields to add to query. Unchecking the records tab. When finished click the fields tab. | ck fields to remove from query. Add additional $\frac{2}{2}$ |
| Chosen Rec                        | ords                                                                                                    |                                                              |
| Alias Recor                       | d                                                                                                    |                                                              |
| 🗁 a uod_                          | TRANS_DTL - UOD Transaction Detail GL                                                                                       | Hierarchy Join –                                             |
|                                   | Check All Uncheck All                                                                                                    |                                                              |
| Fields                            |                                                                                                    |                                                              |
|                                   | ➢ BUSINESS UNIT - Business Unit                                                                                             | 9.                                                           |
|                                   | FISCAL_YEAR - Fiscal Year                                                                                                   | 9                                                            |
|                                   | ACCOUNTING_DT - Accounting Date                                                                                             | 94                                                           |
|                                   | ACCOUNTING_PERIOD - Accounting Period                                                                                       | 94                                                           |
|                                   | ▷ ACCOUNT - Account                                                                                                    | Join GL ACCOUNT TBL -                                        |
|                                   | ▷ DEPTID - Department                                                                                                    | Join DEPT TBL -                                              |
|                                   |                                                                                                    | Departments                                                  |
|                                   | FUND_CODE - Fund Code                                                                                                    | Join FUND TBL - Fund Table Y                                 |
|                                   | CLASS_FLD - Class Field                                                                                                    | Join CLASS CF TBL - Class V4                                 |
|                                   | ▷ PROGRAM_CODE - Program Code                                                                                               | Join PROGRAM_TBL -                                           |
|                                   | BUDGET_REF - Budget Reference                                                                                               | Program Table<br>Join BUD REF TBL - Budget 👫                 |
|                                   | ➢ AFFILIATE INTRA1 - Fund Affiliate                                                                                         | Reference Table                                              |
|                                   | CHARTFIELD1 - Purpose                                                                                                    | Join CHARTFIELD1 TBL -                                       |
|                                   | CHARTFIELD2 - Source                                                                                                    | Chartfield1<br>Join CHARTFIELD2 TBL -                        |

- 7. Click the **Fields** tab to confirm that the seven fields have been added.
- 8. Click the **Criteria** tab.
- 9. Click the Add Criteria button.

Note - This is the alternative way to add criteria, especially when a field was NOT selected in the Query tab to display in your query results.

| Records Que   | ery Expre   | ssions Pro     | mpts Fields | Criteria   | Having \       | view SQL       | Run          |  |
|---------------|-------------|----------------|-------------|------------|----------------|----------------|--------------|--|
| Query Name: N | New Unsaved | Query          |             | Descript   | ion:           |                |              |  |
| Add Criteria  | No criteria | a have been ad | ded yet.    |            |                |                |              |  |
| Save          | Save As     | New Query      | Preferences | Properties | Publish as Fee | d <u>New I</u> | <u>Union</u> |  |

10. In the **Choose Record and Field** box, click the magnifying glass.

| Edit Criteria Properties                               |                                                              |
|--------------------------------------------------------|--------------------------------------------------------------|
| Choose Expression 1<br>Type<br>© Field<br>○ Expression | Expression 1 Choose Record and Field Record Alias.Fieldname: |
| *Condition<br>Type:                                    | equal to V                                                   |
| Choose Expression 2                                    | Expression 2                                                 |
|                                                        | Define Constant                                              |
| O Field<br>O Expression                                | Constant:                                                    |
| Constant                                               |                                                              |
| O Prompt                                               |                                                              |
| O Subquery                                             |                                                              |

11. You should see a page that looks this:

| Select a r                              | record to show fields for                       | Customize   Find   🚨   🛗 First                                                                    | 🛾 1 of 1 🖸 Las |  |  |  |  |
|-----------------------------------------|-------------------------------------------------|---------------------------------------------------------------------------------------------------|----------------|--|--|--|--|
| Alias                                   | Record                                          | Record Description                                                                                | Show Fields    |  |  |  |  |
| A                                       | UOD_TRANS_DTL                                   | UOD Transaction Detail GL                                                                         | Show Field     |  |  |  |  |
| Select a f                              | field <u>Custon</u><br>ESS UNIT - Business Unit | vize   <u>Find   View All</u>   <sup>III</sup>   <sup>IIII</sup> First 🚺 1-50 of 55 🔽 <u>Last</u> |                |  |  |  |  |
| A.FISCAL                                | L YEAR - Fiscal Year                            |                                                                                                   |                |  |  |  |  |
| A.ACCOUNTING DT - Accounting Date       |                                                 |                                                                                                   |                |  |  |  |  |
| A.ACCOUNTING PERIOD - Accounting Period |                                                 |                                                                                                   |                |  |  |  |  |
| A.ACCOUNT - Account                     |                                                 |                                                                                                   |                |  |  |  |  |

- 12. Click the A.BUSINESS\_UNIT Business Unit.
- 13. Keep the  ${\mbox{Condition Type}}$  field as "equal to."
- 14. In the **Define Constant** box, type: **UOD01**. Your page should look like this:

| Edit Criteria Properties                                      |                                                                                              |
|---------------------------------------------------------------|----------------------------------------------------------------------------------------------|
| Choose Expression 1<br>Type<br>© Field<br>○ Expression        | Expression 1 Choose Record and Field Record Alias.Fieldname:  A.BUSINESS_UNIT - Business Uni |
| *Condition<br>Type:<br>Choose Expression 2                    | equal to V Expression 2                                                                      |
| Type<br>Field<br>Expression<br>Constant<br>Prompt<br>Subquery | Define Constant<br>Constant: UOD01                                                           |
| OK                                                            |                                                                                              |

15. Click **OK** 

Your Criteria page will look like this:

|     | Records Query   | Expressions Pro          | ompts Fields | Criteria      | Havir    | ng View SC   | L Run               |       |                     |          |
|-----|-----------------|--------------------------|--------------|---------------|----------|--------------|---------------------|-------|---------------------|----------|
|     | Query Name: Nev | w Unsaved Query          |              | Descriptio    | on:      |              |                     |       |                     | Feed -   |
|     | Add Criteria    | Group Criteria           |              |               |          |              |                     |       |                     |          |
|     | Criteria        |                          |              |               |          | Customize    | <u>Find</u>   🗖   🖁 | First | 🚺 <sub>1 of 1</sub> | Last     |
| L . | Logical         | Expression1              |              | Condition Typ | <u>e</u> | Expression 2 |                     |       | Edit                | Delete   |
|     | ×               | A.BUSINESS_UNIT - Bu     | usiness Unit | equal to      |          | UOD01        |                     |       | Edit                | -        |
|     | Save            | Save As <u>New Query</u> | Preferences  | Properties    | Publish  | as Feed      | New Union           |       |                     | Return 1 |

16. Click on the **Fields** tab, you will be adding criteria for these three fields:

- Fiscal Year
- Accounting Period
- Chartfield1 Purpose

| Records Query Expressions Prompts Fields Criteria Having View SQL Run |                                                                                    |            |             |       |                            |              |            |            |
|-----------------------------------------------------------------------|------------------------------------------------------------------------------------|------------|-------------|-------|----------------------------|--------------|------------|------------|
| Query Name: New Unsaved Query Description:                            |                                                                                    |            |             |       |                            |              |            |            |
| View field properties, or use field as criteria in query state        | View field properties, or use field as criteria in query statement. Reorder / Sort |            |             |       |                            |              |            |            |
| Fields                                                                |                                                                                    |            |             | Custo | mize   Find   View All   🎚 | al 🛗 Fin     | st 🚺 1-6 o | f 6 🕨 Last |
| Col Record.Fieldname                                                  | Format                                                                             | <u>Ord</u> | <u>XLAT</u> | Agg   | Heading Text               | Add Criteria | Edit       | Delete     |
| 1 A.FISCAL_YEAR - Fiscal Year                                         | Num4.0                                                                             |            |             |       | Year                       | 94           | Edit       | -          |
| 2 A.ACCOUNTING_PERIOD - Accounting Period                             | Num3.0                                                                             |            |             |       | Period                     | 9.           | Edit       | -          |
| 3 A.ACCOUNT - Account                                                 | Char10                                                                             |            |             |       | Account                    | 94           | Edit       | -          |
| 4 A.CHARTFIELD1 - Purpose                                             | Char10                                                                             |            |             |       | Purpose                    | 9.           | Edit       | -          |
| 5 A.AMOUNT - Amount                                                   | SNm25.3                                                                            |            |             |       | Amount                     | 94           | Edit       | -          |
| 6 A.UOD_CHRTFLD1_DESCR - Description                                  | Char30                                                                             |            |             |       | Descr                      | 9            | Edit       | -          |

17. The following are examples of adding criteria to the three fields:

| Edit Criteria Properties<br>Choose Expression 1<br>Type<br>Field<br>Expression                                             | Expression 1 Choose Record and Field Record Alias.Fieldname: A.FISCAL_YEAR - Fiscal Year |
|----------------------------------------------------------------------------------------------------|------------------------------------------------------------------------------------------|
| *Condition<br>Type:<br>Choose Expression 2<br>Type<br>Field<br>Expression<br>© Constant<br>Prompt<br>Subquery<br>OK Cancel | equal to Expression 2 Define Constant Constant: 2013                                     |

| Edit Criteria Properties                                                                                    |                                                                                             |
|----------------------------------------------------------------------------------------------------|---------------------------------------------------------------------------------------------|
| Choose Expression 1<br>Type<br>Field<br>Expression                                                          | Expression 1 Choose Record and Field Record Alias.Fieldname: A.ACCOUNTING_PERIOD - Accounti |
| *Condition<br>Type:<br>Choose Expression 2<br>Type<br>Field<br>Expression<br>Constant<br>Prompt<br>Subquery | equal to  Expression 2 Define Constant Constant: 1 Q                                        |

For the Purpose criterion:

- Condition Type select like
- **Define Constant** enter a partial **Purpose** code with the wildcard % so that your results may have multiple Purpose codes (Enter a **Purpose** for which you have view access!)

| Edit Criteria Properties                                                 |                                                                                      |                                                               |                                                         |
|--------------------------------------------------------------------------|--------------------------------------------------------------------------------------|---------------------------------------------------------------|---------------------------------------------------------|
| Choose Expression 1<br>Type<br>Field<br>Expression                       | Expression 1 Choose Record and Field Record Alias.Fieldname: A.CHARTFIELD1 - Purpose |                                                               |                                                         |
| *Condition<br>Type:<br>Choose Expression 2<br>Type<br>Constant<br>Prompt | like     V       Expression 2       Define Constant       Constant                   | IMPORTANT I<br>Define Consta<br>enter MAST11<br>Purpose you h | NOTE!<br>ant – do not<br>12%, type a<br>nave access to. |
| OK Cancel                                                                |                                                                                      |                                                               |                                                         |

18. Click the **Run** tab. Your results will be different (though similar) to this:

| Re | Records Query Expressions Prompts Fields Criteria Having View SQ Run |       |           |              |                       |           |          |                       |              |
|----|----------------------------------------------------------------------|-------|-----------|--------------|-----------------------|-----------|----------|-----------------------|--------------|
| V  | /iew All                                                             | Rerun | Query   D | ownload to I | Excel   Download to X | ML Ledger | Amount   | First                 | 1-100 of 698 |
|    | 1                                                                    | 2013  | 1         | 140000       | MAST112111            | BEGBUD    | 5000.000 | CEOE-LEWES HONORS DAY |              |
|    | 2                                                                    | 2013  | 1         | 122600       | MAST112112            | ACTUALS   | 931.250  | CEOE GRADUATE SUPPORT |              |
| ;  | 3                                                                    | 2013  | 1         | 122600       | MAST112112            | ACTUALS   | 1004.170 | CEOE GRADUATE SUPPORT |              |
|    | 4                                                                    | 2013  | 1         | 122600       | MAST112112            | ACTUALS   | 1004.170 | CEOE GRADUATE SUPPORT |              |
| 1  | 5                                                                    | 2013  | 1         | 122600       | MAST112112            | ACTUALS   | 931.250  | CEOE GRADUATE SUPPORT |              |
|    | 6                                                                    | 2013  | 1         | 122600       | MAST112112            | ACTUALS   | 1004.170 | CEOE GRADUATE SUPPORT |              |
|    | 7                                                                    | 2013  | 1         | 122600       | MAST112112            | ACTUALS   | 1004.170 | CEOE GRADUATE SUPPORT |              |

Note the number of rows that are returned. If you scroll through the data, you will see multiple rows with the same Purpose and Account. You may also see multiple values in the **Ledger** column (ACTUALS, BEGBUD).

19. Click the **Fields** tab and then click the **Edit** button on **A.AMOUNT - Amount**.

| Records Query Expressions Prompts Fields Criteria Having View SQL Run              |               |            |             |       |                            |              |             |          |
|------------------------------------------------------------------------------------|---------------|------------|-------------|-------|----------------------------|--------------|-------------|----------|
| Query Name: EL_CLASS_AGGR_SUM Description: Seed -                                  |               |            |             |       |                            |              |             |          |
| View field properties, or use field as criteria in query statement. Reorder / Sorl |               |            |             |       |                            |              |             | / Sorl   |
| Fields                                                                             |               |            |             | Custo | mize   Find   View All   🗔 | ( 🔡 🛛 Firs   | st 🚺 1-7 of | 7 🖿 Last |
| Col Record.Fieldname                                                               | <u>Format</u> | <u>Ord</u> | <u>XLAT</u> | Agg   | Heading Text               | Add Criteria | Edit        | Delete   |
| 1 A.FISCAL_YEAR - Fiscal Year                                                      | Num4.0        |            |             |       | Year                       | 94           | Edit        | -        |
| 2 A.ACCOUNTING_PERIOD - Accounting Period                                          | Num3.0        |            |             |       | Period                     | 94           | Edit        | -        |
| 3 A.ACCOUNT - Account                                                              | Char10        |            |             |       | Account                    | 9            | Edit        | -        |
| 4 A.CHARTFIELD1 - Purpose                                                          | Char10        |            |             |       | Purpose                    | 9            | Edit        | -        |
| 5 A.LEDGER - Ledger                                                                | Char10        |            |             |       | Ledger                     | 94           | Edit        | -        |
| 6 A.AMOUNT - Amount                                                                | SNm25.3       |            |             |       | Amount                     | 94 🤇         | Edit        | E        |
| 7 A.UOD_CHRTFLD1_DESCR - Description                                               | Char30        |            |             |       | Descr                      | 94           | Edit        | -        |

- 20. You should see a page like this. In the **Aggregate** box, click **Sum**.
- 21. Click **OK**

| Edit Field Properties                                                                                                    |                                               |  |  |  |  |  |  |
|----------------------------------------------------------------------------------------------------|-----------------------------------------------|--|--|--|--|--|--|
| Field Name: A.AMOUNT - Amount                                                                                                    |                                               |  |  |  |  |  |  |
| Heading                                                                                                    | Aggregate                                     |  |  |  |  |  |  |
| No Heading <ul> <li>RFT Short</li> <li>Text</li> <li>RFT Long</li> </ul> Heading Text:           Amount           *Unique Field Name: | None<br>Sum<br>Count<br>Min<br>Max<br>Average |  |  |  |  |  |  |
| OK Cancel                                                                                                    |                                               |  |  |  |  |  |  |

22. Click the **Run** tab. Your page should look like this:

| Reco | Records Query Expressions Prompts Fields Criteria Having View SQL Run |           |             |                       |            |            |                               |
|------|-----------------------------------------------------------------------|-----------|-------------|-----------------------|------------|------------|-------------------------------|
| Vie  | w All   Rerun                                                         | Query   [ | Download to | Excel   Download to > | KML Lodger | Sum Amount | First 1-100 of 114 Last       |
|      | rear                                                                  | Penod     | Account     | Purpose               | Leager     | Sum Amount | Descr                         |
| 1    | 2013                                                                  | 1         | 120200      | MAST112115            | BEGBUD     | 313749.000 | SMSP SUPPORT                  |
| 2    | 2013                                                                  | 1         | 120200      | MAST112115            | ACTUALS    | 6837.380   | SMSP SUPPORT                  |
| 3    | 2013                                                                  | 1         | 120200      | MAST112124            | ACTUALS    | 17218.040  | CEOE-UNIV SPON RESEARCH       |
| 4    | 2013                                                                  | 1         | 120200      | MAST112125            | ACTUALS    | 719.400    | CEOE-OTHER RSRCH MATCHING     |
| 5    | 2013                                                                  | 1         | 120200      | MAST112126            | ACTUALS    | 4907.240   | CEOE-SEA GRANT RSRCH MATCHING |
| 6    | 2013                                                                  | 1         | 120200      | MAST112129            | ACTUALS    | 824.060    | CEOE - FACULTY SERVICE        |

Note that now there is only one row for each **Purpose/Account /Ledger** combination and there are fewer rows returned than in the previous exercise.

- 23. Click on Fields tab and then Save As link.
- 24. In the Query name type: **xxx\_class\_aggr\_sum** (where **xxx** represents your initials). Click **OK**.

### Exercise 15—How to Use Aggregate Functions, Part 2 (Using "Count")

In this exercise, you will use the aggregate function in a query with more fields. If you want to group your data by account and see subtotals of total amount for each fiscal year and accounting period combination, you would use the following steps:

- You should be in the query named xxx\_class\_aggr\_sum (where xxx represents your initials). If not, navigate to the Query Manager Search page and enter your initials the Search For field and click the Search button. Select the query from the list by clicking on the name.
- 2. Click the **Criteria** tab. You should see a page similar to the following:

| Re | cords Quer    | y Expressions Prompts Fields               | Criteria Having    | View SQL Run             |                         |
|----|---------------|--------------------------------------------|--------------------|--------------------------|-------------------------|
| Qı | uery Name: EL | CLASS_AGGR_SUM D                           | escription:        |                          | S Feed                  |
|    | Add Criteria  | Group Criteria Reorder Criteria            |                    |                          |                         |
| С  | riteria       |                                            |                    | Customize   Find   🗖   🛗 | First 🚺 1-4 of 4 🚺 Last |
| L  | ogical        | Expression1                                | Condition Type     | Expression 2             | Edit Delete             |
|    | ~             | A.BUSINESS_UNIT - Business Unit            | equal to           | UOD01                    | Edit –                  |
| F  | AND 🗸         | A.FISCAL_YEAR - Fiscal Year                | equal to           | 2013                     | Edit 📃                  |
| 4  |               | A.ACCOUNTING_PERIOD - Accounting<br>Period | equal to           | 1                        | Edit –                  |
| F  | AND 🗸         | A.CHARTFIELD1 - Purpose                    | like               | MAST112%                 | Edit –                  |
|    | Save          | Save As New Query Preferences Pro          | perties Publish as | Feed New Union           | Return                  |

- 3. Edit the criteria on the **A.ACCOUNTING\_PERIOD Accounting Period** field by clicking the **Edit** button on that criterion.
- 4. Change the criteria properties to match the following:

This criterion will return results for all accounting periods (1-12 and both adjustment periods, 991 and 992).

| Edit Criteria Properties |                                |            |                    |
|--------------------------|--------------------------------|------------|--------------------|
| Choose Expression 1      | Expression 1                   |            |                    |
| 1300                     | Choose Record and Field        |            |                    |
| S Field                  | Record Alias.Fieldname:        |            |                    |
| O Expression             | A.ACCOUNTING_PERIOD - Accounti |            |                    |
|                          |                                |            |                    |
| *Condition               | not equal to                   |            |                    |
| Choose Expression 2      | Expression 2                   | Accounti   | ng Period 999      |
| Туре                     | Define Constant                | contains   | the system-        |
| O Field                  |                                | generated  | d entries to close |
| O Expression             | Constant: 999                  | the fiscal | year and should    |
| Constant                 |                                | not be ind | cluded.            |
| OPrompt                  |                                |            |                    |
| Subquery                 |                                |            |                    |
| OK                       |                                |            |                    |

5. Click the **Run** tab

Note the number of rows that are returned. Also note the multiple rows for some **Account** values.

| Records | Que              | ery Ex    | pressions   | Prompts Fi       | ields Criteria | Having View SQ | Run                            |
|---------|------------------|-----------|-------------|------------------|----------------|----------------|--------------------------------|
|         |                  |           |             |                  |                |                |                                |
| View Al | I   <u>Rerun</u> | Query   E | Download to | Excel   Download | to XML         |                | First 101-200 of 739 Last      |
|         | Year             | Period    | Account     | Purpose          | Ledger         | Sum Amount     | Descr                          |
| 101     | 2013             | 1         | 154800      | MAST112115       | ACTUALS        | 5123.450       | SMSP SUPPORT                   |
| 102     | 2013             | 1         | 154800      | MAST112118       | ACTUALS        | 15.000         | PHYSICAL OCEAN INSTRUCTION     |
| 103     | 2013             | 1         | 190000      | MAST112115       | BEGBUD         | -546705.000    | SMSP SUPPORT                   |
| 104     | 2013             | 1         | 190000      | MAST112128       | BEGBUD         | -7000.000      | CEOE-LEWES COAST DAY           |
| 105     | 2013             | 1         | 190000      | MAST112167       | BEGBUD         | 836504.000     | RTRMNTS-SGBNF-HULL INS ALLO    |
| 106     | 2013             | 1         | R00100      | MAST112139       | ACTUALS        | -122580.000    | REV GRAD TUIT CEOE FT RES FLL  |
| 107     | 2013             | 1         | R00100      | MAST112142       | ACTUALS        | -18156.000     | REV GRAD TUIT CEOE PT RES FLL  |
| 108     | 2013             | 1         | R00100      | MAST112153       | ACTUALS        | -8614.000      | REV MASTER SUSTAIN CEOE        |
| 109     | 2013             | 1         | R00200      | MAST112141       | ACTUALS        | -967020.000    | REV GRAD TUIT CEOE FT NRES FLL |

- 6. Click the **Fields** tab.
- 7. Click the **Edit** button <u>Edit</u> on the **ACCOUNTING\_PERIOD Account Period** row.

| Records Query Expressions Prompts Fie                               | elds C  | iteria     | На          | ving       | View SQL Run               | 1            |                   |        |
|---------------------------------------------------------------------|---------|------------|-------------|------------|----------------------------|--------------|-------------------|--------|
| Query Name: ELLELL_CLASS_AGGR_SUM Description:                      |         |            |             |            |                            |              |                   |        |
| View field properties, or use field as criteria in query statement. |         |            |             |            |                            |              |                   |        |
| Fields                                                              |         |            |             | Custor     | mize   Find   View All   🖄 | l 🛗 🛛 Firs   | st 🚺 1-6 of 6 🚺 L | ast    |
| Col Record.Fieldname                                                | Format  | <u>Ord</u> | <u>XLAT</u> | <u>Agg</u> | Heading Text               | Add Criteria | Edit Delete       |        |
| 1 A.FISCAL_YEAR - Fiscal Year                                       | Num4.0  |            |             |            | Year                       | 94           | Edit -            |        |
| 2 A.ACCOUNTING_PERIOD - Accounting Period                           | Num3.0  |            |             |            | Period                     | 94           | Edit –            |        |
| 3 A.ACCOUNT - Account                                               | Char10  |            |             |            | Account                    | 94           | Edit –            |        |
| 4 A.CHARTFIELD1 - Purpose                                           | Char10  |            |             |            | Purpose                    | 94           | Edit –            |        |
| 5 A.AMOUNT - Amount                                                 | SNm25.3 |            |             | Sum        | Sum Amount                 | 94           | Edit –            |        |
| 6 A.UOD_CHRTFLD1_DESCR - Description                                | Char30  |            |             |            | Descr                      | 94           | Edit –            |        |
| Save Save As New Query Preferences                                  | Propert | ies        | Publist     | n as Fe    | eed <u>New Union</u>       |              | Return            | n To S |

- 8. You should see the Edit Fields Properties page.
- 9. In the **Aggregate** box, click **Count**.
- 10. Click **OK**

| Edit Field Properties                                                                                                    |                                                                                                 |  |  |  |  |  |  |
|----------------------------------------------------------------------------------------------------|-------------------------------------------------------------------------------------------------|--|--|--|--|--|--|
| Field Name: A.ACCOUNT - Account                                                                                                    |                                                                                                 |  |  |  |  |  |  |
| Heading                                                                                                    | Aggregate                                                                                       |  |  |  |  |  |  |
| <ul> <li>No Heading ● RFT Short</li> <li>○ Text ○ RFT Long</li> <li>Heading Text:</li> <li>Account</li> <li>*Unique Field Name:</li> <li>A.ACCOUNT</li> </ul> | <ul> <li>None</li> <li>Sum</li> <li>Count</li> <li>Min</li> <li>Max</li> <li>Average</li> </ul> |  |  |  |  |  |  |
| OK Cancel                                                                                                    |                                                                                                 |  |  |  |  |  |  |

11. Click the **Run** tab. Note that you now have fewer rows returned.

You now have one row for each unique combination of Fiscal Year, Accounting Period, Ledger and Purpose. In other words, you have *grouped* by FISCAL\_YEAR, ACCOUNTING\_PERIOD, LEDGER and PURPOSE to get a total amount.

| Record | s Qu               | iery E  | xpressions Pro    | mpts Fields    | Criteria Hav | ving View SQL | Run                   |
|--------|--------------------|---------|-------------------|----------------|--------------|---------------|-----------------------|
|        |                    |         |                   |                |              |               | _                     |
| View A | <u> All   Reru</u> | n Query | Download to Excel | Download to XM | L            |               | First 1-100 of 259    |
|        | Year               | Period  | Count Account     | Purpose        | Ledger       | Sum Amount    | Descr                 |
| 1      | 2013               | 1       | 1                 | MAST112111     | BEGBUD       | 5000.000      | CEOE-LEWES HONORS DAY |
| 2      | 2013               | 9       | 2                 | MAST112111     | ACTUALS      | 388.800       | CEOE-LEWES HONORS DAY |
| 3      | 2013               | 11      | 4                 | MAST112111     | ACTUALS      | 4608.640      | CEOE-LEWES HONORS DAY |
| 4      | 2013               | 1       | 24                | MAST112112     | ACTUALS      | 20742.680     | CEOE GRADUATE SUPPORT |
| 5      | 2013               | 1       | 2                 | MAST112112     | BEGBUD       | 335277.000    | CEOE GRADUATE SUPPORT |
| 6      | 2013               | 2       | 1 62              | MAST112112     | ACTUALS      | 43767.270     | CEOE GRADUATE SUPPORT |
| 7      | 2013               | 3       | 47                | MAST112112     | ACTUALS      | 20367.990     | CEOE GRADUATE SUPPORT |
| 8      | 2013               | 4       | 59                | MAST112112     | ACTUALS      | 25257.940     | CEOE GRADUATE SUPPORT |

#### Note:

The results show a *count* of the number of Accounts used in transactions (instead of the returning the *values* of Account); one row for each unique combination of Purpose, Fiscal Year, Accounting Period and Ledger.

12. Click the Fields tab

| Records Query Expressions Prompts Fie                                          | elds C  | riteria    | Ha          | ving       | View SQL Run               |              |                      |
|--------------------------------------------------------------------------------|---------|------------|-------------|------------|----------------------------|--------------|----------------------|
| Query Name: EL_CLASS_AGGR_SUM_X Description: class template Exercise 15 Seed - |         |            |             |            |                            |              |                      |
| View field properties, or use field as criteria in query state                 | ment.   |            |             |            |                            | ļ            | Reorder / Sorl       |
| Fields                                                                         |         |            |             | Custor     | nize   Find   View All   🗖 | Firs         | st 🚺 1-7 of 7 🚺 Last |
| Col Record.Fieldname                                                           | Format  | <u>Ord</u> | <u>XLAT</u> | <u>Agg</u> | Heading Text               | Add Criteria | Edit Delete          |
| 1 A.FISCAL_YEAR - Fiscal Year                                                  | Num4.0  |            |             |            | Year                       | 94           | Edit –               |
| 2 A.ACCOUNTING_PERIOD - Accounting Period                                      | Num3.0  |            |             |            | Period                     | 9            | Edit -               |
| 3 A.ACCOUNT - Account                                                          | Char10  |            | $\langle$   | Count      | Count Account              | 94           | Edit -               |
| 4 A.CHARTFIELD1 - Purpose                                                      | Char10  | 1          |             |            | Purpose                    | 9            | Edit –               |
| 5 A.LEDGER - Ledger                                                            | Char10  |            |             |            | Ledger                     | 94           | Edit -               |
| 6 A.AMOUNT - Amount                                                            | SNm25.3 |            |             | Sum        | Sum Amount                 | 9            | Edit -               |
| 7 A.UOD_CHRTFLD1_DESCR - Description                                           | Char30  |            |             |            | Descr                      | 94           | Edit –               |
| Save Save As New Query Preferences                                             | Proper  | ties       | Publis      | n as Fe    | ed <u>New Union</u>        |              | Return To S          |

- 13. Click the Save As link.
- 14. In the **Query** name field and type: **xxx\_class\_aggr\_count** (where **xxx** represents your initials).
- 15. Click **OK**.

--End of Exercise--

### Using PS "Having" Criteria

Having is specifically used when a criterion is added to an *aggregated* field, such as a sum. Suppose you only wanted to see rows for accounts where the **Sum Amount** was greater than zero. You want to put criteria on an aggregated field. PeopleSoft calls this condition "Having Criteria."

### Exercise 16—How to Use Having Criteria

- 1. If necessary, click the Fields tab.
- 2. Click the Add Criteria icon on of the A.AMOUNT Amount row.

| R   | eco                                                                              | rds Query Expressions Prompts Fie       | elds C  | riteria | На          | ving   | View SQL Run               | 1            |             |          |
|-----|----------------------------------------------------------------------------------|-----------------------------------------|---------|---------|-------------|--------|----------------------------|--------------|-------------|----------|
| Qu  | Query Name: EL_CLASS_AGGR_COUNT_X Description: class template Exercise 15 Seed ~ |                                         |         |         |             |        |                            |              |             |          |
| Vi  | View field properties, or use field as criteria in query statement.              |                                         |         |         |             |        |                            |              |             |          |
| Fie | elds                                                                             | 5                                       |         |         |             | Custon | nize   Find   View All   🗖 | Firs         | it 🚺 1-7 of | 7 💵 Last |
| Co  | ol I                                                                             | Record.Fieldname                        | Format  | Ord     | <u>XLAT</u> | Agg    | Heading Text               | Add Criteria | Edit        | Delete   |
|     | 1 A                                                                              | A.FISCAL_YEAR - Fiscal Year             | Num4.0  |         |             |        | Year                       | °f           | Edit        | -        |
|     | 2 A                                                                              | A.ACCOUNTING_PERIOD - Accounting Period | Num3.0  |         |             |        | Period                     | 94           | Edit        | -        |
|     | 3 A                                                                              | A.ACCOUNT - Account                     | Char10  |         |             | Count  | Count Account              | 94           | Edit        | -        |
|     | 4 A                                                                              | A.CHARTFIELD1 - Purpose                 | Char10  | 1       |             |        | Purpose                    | 9            | Edit        | -        |
|     | 5 A                                                                              | A.LEDGER - Ledger                       | Char10  |         |             |        | Ledger                     | 94           | Edit        | -        |
|     | 6 A                                                                              | A.AMOUNT - Amount                       | SNm25.3 |         | $\langle$   | Sum    | Sum Amount                 | 94           | Edit        | -        |
|     | 7 A                                                                              | A.UOD_CHRTFLD1_DESCR - Description      | Char30  |         |             |        | Descr                      | 94           | Edit        | -        |

- 3. Click the drop-down arrow next to **Condition Type** and click greater than.
- 4. In the **Define Constant** box, type: **0.**

| Edit Having Criteria Prop                                                                         | erties                                          |
|---------------------------------------------------------------------------------------------------|-------------------------------------------------|
| Choose Expression 1<br>Type                                                                       | Expression 1                                    |
| <ul> <li>Field</li> <li>Expression</li> </ul>                                                     | Choose Record and Field Record Alias.Fieldname: |
| *Condition<br>Type:<br>Choose Expression 2<br>Type                                                | greater than V<br>Expression 2                  |
| <ul> <li>Field</li> <li>Expression</li> <li>Constant</li> <li>Prompt</li> <li>Subquery</li> </ul> | Constant 0                                      |
| OK                                                                                                | 9                                               |

- 5. Click **OK**.
- 6. Click the **Criteria** tab.

### **Note**: This criterion does NOT appear on the **Criteria** page.

| Records Que    | ry Expressions Prompts Fields              | Criteria Having       | View SQL Run               |                        |
|----------------|--------------------------------------------|-----------------------|----------------------------|------------------------|
| Query Name: El | L_CLASS_AGGR_COUNT_X                       | Description: class te | mplate Exercise 15         | S Feed                 |
| Add Criteria   | Group Criteria Reorder Criteria            |                       |                            |                        |
| Criteria       |                                            |                       | Customize   Find   🔟   🛗 F | irst 🚺 1-4 of 4 🚺 Last |
| Logical        | Expression1                                | Condition Type        | Expression 2               | Edit Delete            |
| ~              | A.BUSINESS_UNIT - Business Unit            | equal to              | UOD01                      | Edit –                 |
| AND 🗸          | A.FISCAL_YEAR - Fiscal Year                | equal to              | 2013                       | Edit 📃                 |
| AND V          | A.ACCOUNTING_PERIOD - Accounting<br>Period | not equal to          | 999                        | Edit –                 |
| AND 🗸          | A.CHARTFIELD1 - Purpose                    | like                  | MAST112%                   | Edit –                 |

7. Click the **Having** tab.

**Note**: This criteria DOES appear on the **Having** page. Criteria on aggregated fields appear on this page.

| Records Query Expressions Prompts         | Fields Criteria H | aving View SQL Run                     |                       |
|-------------------------------------------|-------------------|----------------------------------------|-----------------------|
| Query Name: ELLELL_CLASS_AGGR_COUNT       | Description:      |                                        | S Feed                |
| Add Having Criteria Group Having Criteria | a                 |                                        |                       |
| Having Criteria                           |                   | <u>Customize</u>   <u>Find</u>   🌌   🛗 | First 🚺 1 of 1 🚺 Last |
| Logical Expression1                       | Condition Type    | Expression 2                           | Edit Delete           |
| A.AMOUNT - Amount                         | greater than      | 0                                      | Edit                  |

8. Click the Run tab. (Sometimes adding "Having Criteria" will give you fewer rows of data.)

Notice that the **Sum Amount** column only contains rows where the amounts are greater than 0.

| Reco | rds Qu        | ery E   | xpressions Pron   | npts Fields     | Criteria Hav | ving View SQL | Run                   |           |
|------|---------------|---------|-------------------|-----------------|--------------|---------------|-----------------------|-----------|
| Viev | v All   Rerur | n Query | Download to Excel | Download to XML |              |               | First 1-100 of 1      | 65 🕨 Last |
|      | Year          | Period  | Count Account     | Purpose         | Ledger       | Sum Amount    | Descr                 |           |
| 1    | 2013          | 1       | 1                 | MAST112111      | BEGBUD       | 5000.000      | CEOE-LEWES HONORS DAY |           |
| 2    | 2013          | 9       | 2                 | MAST112111      | ACTUALS      | 388.800       | CEOE-LEWES HONORS DAY |           |
| 3    | 2013          | 11      | 4                 | MAST112111      | ACTUALS      | 4608.640      | CEOE-LEWES HONORS DAY |           |
| 4    | 2013          | 1       | 24                | MAST112112      | ACTUALS      | 20742.680     | CEOE GRADUATE SUPPORT |           |
| 5    | 2013          | 1       | 2                 | MAST112112      | BEGBUD       | 335277.000    | CEOE GRADUATE SUPPORT |           |
| 6    | 2013          | 2       | 62                | MAST112112      | ACTUALS      | 43767.270     | CEOE GRADUATE SUPPORT |           |
| 7    | 2013          | 3       | 47                | MAST112112      | ACTUALS      | 20367.990     | CEOE GRADUATE SUPPORT |           |
| 8    | 2013          | 4       | 59                | MAST112112      | ACTUALS      | 25257.940     | CEOE GRADUATE SUPPORT |           |
| 9    | 2013          | 5       | 53                | MAST112112      | ACTUALS      | 24514.270     | CEOE GRADUATE SUPPORT |           |

- 9. Click the **Fields** tab and click the **Save As** link.
- 10. Click OK.

--End of Exercise--

### **Defining Expressions**

Query Manager allows you to create expressions two different ways: by adding criteria and by defining your own in the Expressions tab. You will use the Expression tab when you need to do more to than is available in the Criteria Properties dialog box.

We will look at the following four types of expressions:

- Numerical manipulation
- Substring
- Concatenate
- Decode

### Numerical Manipulation

If you want to add a column to your query that shows a 5% increase in total amount, you would use the following steps:

Exercise 17—How to Use Numerical Manipulation

- 1. Click Query Manager in the Navigation bar
- 2. Click the Create New Query link

| Query Manager                                                                                                    |
|----------------------------------------------------------------------------------------------------|
| Enter any information you have and click Search. Leave fields blank for a list of all values.  Find an Existing Query Create New Query  *Search By: Query Name  begins with  Search Advanced Search |
| Find an Existing Query   Create New Query                                                                                                    |

- 3. Find an Existing Record in the begins with field, type: UOD T and then click Search
- 4. Click the **Add Record** link on the first record, **UOD\_TRANS\_DTL UOD Transaction Detail GL** This is one of the key reporting tables (records) in UD Financials

| Records Query Expressions         | Prompts Fields Criter       | ia Having   | View SQL Run    |
|-----------------------------------|-----------------------------|-------------|-----------------|
| Query Name: New Unsaved Query     | Descri                      | otion:      |                 |
| Find an Existing Record           |                             |             |                 |
| *Search By: Record Name           | ✓ begins with UOD_T         |             |                 |
| Search Advanced Search            |                             |             |                 |
| Second December                   |                             |             |                 |
| Search Results                    |                             |             |                 |
| Record                            | Customize   Find   View All | 📔 🛛 First 🗳 | 1-3 of 3 🚨 Last |
| Recname                           |                             | Add Record  | Show Fields     |
| UOD_TRANS_DTL - UOD Transaction E | )etail GL                   | Add Record  | Show Fields     |
| UOD_TRANS_NOTEB - UOD Trans Det   | ail Notes BackUp            | Add Record  | Show Fields     |
| UOD_TRN_NOTE_VW - UOD Transacti   | on Detail GL                | Add Record  | Show Fields     |
|                                   |                             |             |                 |

- 5. A list of the 50 fields in the record will be displayed. Select the following 7 fields:
  - FISCAL\_YEAR Fiscal Year
  - ACCOUTING\_PERIOD Accounting Period
  - ACCOUNT Account
  - DEPTID Department
  - FUND\_CODE Fund Code
  - CHARTFIELD1 Purpose
  - **AMOUNT Amount** (you must scroll down)

| Records Query Expressions Prompts Fields Criteria Having View SQL Run                                                                                                    |    |
|----------------------------------------------------------------------------------------------------|----|
| Query Name: New Unsaved Query Description:                                                                                                    |    |
| Click folder next to record to show fields. Check fields to add to query. Uncheck fields to remove from query. Add additional                                                                                                    | ₽¢ |
| records by clicking the records tab. When finished click the fields tab.                                                                                                    |    |
| Aliae Decord                                                                                                    |    |
| A UOD TRANS DTL - UOD Transaction Detail GI                                                                                                    |    |
|                                                                                                    |    |
|                                                                                                    |    |
| Fields <u>Find View All</u> First 1-50 of 55 Last                                                                                                    |    |
| D BUSINESS_UNIT - Business Unit                                                                                                    |    |
| FISCAL_YEAR - Fiscal Year                                                                                                    |    |
| ACCOUNTING_DT - Accounting Date                                                                                                    |    |
|                                                                                                    |    |
| ACCOUNT - ACCOUNT - ACCOUN |    |
| DEPTID - Department Join DEPT TBL - 74                                                                                                    |    |
| FUND_CODE - Fund Code     Join FUND_TBL - Fund Table %                                                                                                    |    |
| CLASS_FLD - Class Field Join CLASS_CF_TBL - Class 🗣                                                                                                    |    |
| PROGRAM_CODE - Program Code     Join PROGRAM_TBL -                                                                                                    |    |
| Program Table<br>Join BUD GET REF - Budget Reference Join BUD REF TBL - Budget 😤                                                                                                    |    |
| Reference Table                                                                                                    |    |
| AFFILIATE_INTRA1 - Fund Affiliate                                                                                                    |    |
| CHARTFIELD1 - Purpose Join CHARTFIELD1 IBL - 74<br>Chartfield1                                                                                                    |    |
| CHARTFIELD2 - Source Join CHARTFIELD2 TBL - Chartfield2                                                                                                    |    |
|                                                                                                    | 1  |
| DISTRIB_LINE_NUM - Distribution Line                                                                                                    |    |
| TRANS_SOURCE - Transaction Source                                                                                                    |    |
| LEDGER - Ledger                                                                                                    |    |
| JRNL_LN_REF - Journal Line Reference                                                                                                    |    |
| AMOUNT - Amount                                                                                                    |    |
| STATISTIC_AMOUNT - Statistic Amount                                                                                                    |    |
| DESCR - Description                                                                                                    |    |
| TRANSACTION DATE Transaction Date                                                                                                    |    |
| UOD ACCOUNT DESC - Description                                                                                                    |    |

- 6. Click the **Fields** tab and click the **Save As** link.
- 7. In the **Query** field, type: **xxx\_class\_expressions** (**xxx** represents your initials).
- 8. Click **OK**.

- 8. Add Criteria for the following fields:
  - Fiscal Year equal to 2014
  - Accounting Period equal to 4

• **CHARTFIELD1** - **Purpose** equal to a Purpose on which you are an Administrator (a Purpose you can view or approve). For example ADMN 112114 (the letters must be UPPER CASE).

| Records Query Expressions Prompts Fie                               | elds C  | riteria | На          | ving         | View SQL Run               |              |             |            |  |
|---------------------------------------------------------------------|---------|---------|-------------|--------------|----------------------------|--------------|-------------|------------|--|
| Query Name: ELLEN_CLASS_EXPRESSIONS Description:                    |         |         |             |              |                            |              |             |            |  |
| View field properties, or use field as criteria in query statement. |         |         |             |              |                            |              |             |            |  |
| Fields                                                              |         |         |             | <u>Custo</u> | mize   Find   View All   🗷 | 🛙 📔 🛛 Firs   | st 🚺 1-7 of | f 7 🚺 Last |  |
| Col Record.Fieldname                                                | Format  | Ord     | <u>XLAT</u> | <u>Agg</u>   | Heading Text               | Add Criteria | Edit        | Delete     |  |
| 1 A.FISCAL_YEAR - Fiscal Year                                       | Num4.0  |         |             |              | Year (                     | P.           | Edit        | -          |  |
| 2 A.ACCOUNTING_PERIOD - Accounting Period                           | Num3.0  |         |             |              | Period                     | 94           | Edit        | -          |  |
| 3 A.ACCOUNT - Account                                               | Char10  |         |             |              | Account                    | 94           | Edit        | -          |  |
| 4 A.DEPTID - Department                                             | Char10  |         |             |              | Dept                       | <b>%</b>     | Edit        | -          |  |
| 5 A.FUND_CODE - Fund Code                                           | Char5   |         |             |              | Fund                       | 94           | Edit        | -          |  |
| 6 A.CHARTFIELD1 - Purpose                                           | Char10  |         |             |              | Purpose (                  | 94           | Edit        | -          |  |
| 7 A.AMOUNT - Amount                                                 | SNm25.3 |         |             |              | Amount                     | °4           | Edit        | -          |  |

9. Click the **Expressions** tab. And then click the **Add Expression** button.

| Records Query      | Expressions Pr      | ompts Field     | s Criteria | Having View     | SQL Run   |
|--------------------|---------------------|-----------------|------------|-----------------|-----------|
| Query Name: ELLEN_ | CLASS_EXPRESSIO     | ONS             | Descript   | ion:            |           |
| Add Expression     | No expressions have | been defined ye | et.        |                 |           |
| Save Save          | As <u>New Query</u> | Preferences     | Properties | Publish as Feed | New Union |

10. You will see a page like this:

| Edit Expression Properties |           |   |
|----------------------------|-----------|---|
| *Expression Type:          |           |   |
| Character V                | Length:   | 1 |
| Aggregate Function         | Decimals: |   |
| Expression Text:           |           |   |
|                            |           |   |
|                            |           |   |
|                            |           |   |
|                            |           |   |
| Add Prompt Add Field       |           |   |
| OK Cancel                  |           |   |

- 11. In the Expression Type box, select Signed Number
- 12. Change the Length field to 15
- 13. Change the **Decimals** field to **2**
- 14. Click the **Add Field** link

| Edit Expression Properties |           |  |
|----------------------------|-----------|--|
| *Expression Type:          | Longth:   |  |
|                            | Decimale: |  |
| Aggregate Function         | Decimais: |  |
|                            |           |  |
|                            |           |  |
|                            |           |  |
|                            |           |  |
| Add Prompt Add Field       |           |  |
| OK Cancel                  |           |  |

15. Scroll down to find the A.AMOUNT - Amount link and then click on it.

| Se | elect a field                                                                                    | ł                                                                                                    |                                                    |                          |                       |
|----|--------------------------------------------------------------------------------------------------|----------------------------------------------------------------------------------------------------|----------------------------------------------------|--------------------------|-----------------------|
|    | Select a reco                                                                                    | ord to show fields for                                                                                                    | (                                                  | Customize   Find   🗖   🛗 | First 🚺 1 of 1 🚺 Last |
|    | <u>Alias</u>                                                                                     | Record                                                                                                    | Record Description                                 |                          | Show Fields           |
|    | A                                                                                                | UOD_TRANS_DTL                                                                                                    | UOD Transaction De                                 | etail GL                 | Show Fields           |
|    | Select a field<br><u>A.BUSINESS</u><br><u>A.FISCAL Y</u><br><u>A.ACCOUNT</u><br><u>A.ACCOUNT</u> | Customi<br><u>Customi</u><br><u>Customi</u><br><u>C</u> | ze   Find   View All   <sup>I II</sup>  <br>Period | Hirst 🚺 1-50 of 55       | Last                  |
|    | A.ACCOUNT<br>A.DEPTID - I                                                                        | <u>- Account</u><br>Department                                                                                                    |                                                    |                          |                       |

| A.TRANS SOURCE - Transaction Source    |
|----------------------------------------|
| A.LEDGER - Ledger                      |
| A.JRNL LN REF - Journal Line Reference |
| A.AMOUNT - Amount                      |
| A.STATISTIC AMOUNT - Statistic Amount  |
| A.DESCR - Description                  |
| A.ACCOUNT TYPE - Account Type          |
| A.TRANSACTION DATE - Transaction Date  |
| A.UOD ACCOUNT DESC - Description       |
| A.UOD DEPTID DESCR - Description       |
| A.UOD FUNDCODE DESCR - Description     |

16. You will be back at the Edit Expressions Properties page, where you've added **A.AMOUNT** to the **Expression Text** box:

| Edit Expression Properties |           |    |
|----------------------------|-----------|----|
| *Expression Type:          |           | 15 |
| Signed Number              | Length:   | 10 |
| Aggregate Function         | Decimals: | 2  |
| Expression Text:           |           |    |
| A.AMOUNT                   |           |    |
| Add Prompt Add Field       |           |    |
| OK Cancel                  |           |    |

17. At the end of the existing text in the **Expression Text** box, type: **\*1.05** This will add 5% to the amount.

| Edit Expression Properties         |           |    |
|------------------------------------|-----------|----|
| *Expression Type:<br>Signed Number | Length:   | 15 |
| Aggregate Function                 | Decimals: | 2  |
| Expression Text:                   |           |    |
| A.AMOUNT*1.05                      |           |    |
|                                    |           |    |
|                                    |           |    |
|                                    |           |    |
| Add Prompt Add Field               |           |    |
| OK Cancel                          |           |    |

- 18. Click OK.
- 19. Click the Use as Field link

This expression is now treated like any other field; you can put criteria on it, rename it, etc. This will take you to the **Fields** tab.

| Records Que     | ery Expre  | essions Pr | ompts Field | s Criteria | Having         | View SQL            | Run          |              |          |
|-----------------|------------|------------|-------------|------------|----------------|---------------------|--------------|--------------|----------|
| Query Name: [   | ELLEN_CLAS | S_EXPRESSI | ONS         | Descripti  | ion:           |                     |              |              | Feed     |
| Add Expression  | n          |            |             |            |                |                     |              |              |          |
| Expressions L   | ist        |            |             |            | <u>c</u>       | Customize   Find    |              | First 🚺 1 of | 1 🕨 Last |
| Expression Text |            |            |             |            | <u> </u>       | <u>Jse as Field</u> | Add Criteria | Edit         | Delete   |
| A.AMOUNT*1.0    | )5         |            |             |            |                | Jse as Field        | 94           | Edit         | -        |
| Save            | Save As    | New Query  | Preferences | Properties | Publish as Fee | d <u>New U</u>      | nion         |              | Return   |

- 20. Note that you have a new field called **A.AMOUNT\*1.05**.
- 21. Click the **Edit** button for this field.

| Records Query Expressions Prompts F                                 | ields C       | riteria | Ha          | iving      | View SQL Run           | ]            |                      |  |  |
|---------------------------------------------------------------------|---------------|---------|-------------|------------|------------------------|--------------|----------------------|--|--|
| Query Name: ELLEN_CLASS_EXPRESSIONS Description:                    |               |         |             |            |                        |              |                      |  |  |
| View field properties, or use field as criteria in query statement. |               |         |             |            |                        |              |                      |  |  |
| Fields                                                              |               |         |             | Custo      | mize   Find   View All | l 🔡 🛛 Firs   | st 🚺 1-8 of 8 🚺 Last |  |  |
| Col Record.Fieldname                                                | <b>Format</b> | Ord     | <u>XLAT</u> | <u>Agg</u> | Heading Text           | Add Criteria | Edit Delete          |  |  |
| 1 A.FISCAL_YEAR - Fiscal Year                                       | Num4.0        |         |             |            | Year                   | 94           | Edit –               |  |  |
| 2 A.ACCOUNTING_PERIOD - Accounting Period                           | Num3.0        |         |             |            | Period                 | 9            | Edit –               |  |  |
| 3 A.ACCOUNT - Account                                               | Char10        |         |             |            | Account                | 9            | Edit –               |  |  |
| 4 A.DEPTID - Department                                             | Char10        |         |             |            | Dept                   | 9            | Edit –               |  |  |
| 5 A.FUND_CODE - Fund Code                                           | Char5         |         |             |            | Fund                   | 9            | Edit –               |  |  |
| 6 A.CHARTFIELD1 - Purpose                                           | Char10        |         |             |            | Purpose                | 9            | Edit -               |  |  |
| 7 A.AMOUNT - Amount                                                 | SNm25.3       |         |             |            | Amount                 | 9            | Edit -               |  |  |
| 8 A.AMOUNT*1.05                                                     | SNm13.2       |         |             |            | A.AMOUNT*1.05          | 94 (         | Edit –               |  |  |

22. Verify that the **Heading** box is set to **Text**.

23. In the Heading Text field delete the existing text and type: 5% Projected Increase

| Edit Field Properties<br>Field Name: A.AMOUNT*1.05                                                                                                 |                                                                                                 |
|----------------------------------------------------------------------------------------------------|-------------------------------------------------------------------------------------------------|
| Heading                                                                                                    | Aggregate                                                                                       |
| No Heading       RFT Short         Text       RFT Long         Heading Text:       5% Projected Increase         *Unique Field Name:       EXPR8_8 | <ul> <li>None</li> <li>Sum</li> <li>Count</li> <li>Min</li> <li>Max</li> <li>Average</li> </ul> |
| OK                                                                                                    |                                                                                                 |

24. Click **OK**. Click the **Run** tab. You should see a page similar to the following:

| cord  | ts Que            | ny Exq              | pressions Pr               | ompta 🛛 Fi | elds Criteri   | a Having View SQL | Run    |                     |                     |
|-------|-------------------|---------------------|----------------------------|------------|----------------|-------------------|--------|---------------------|---------------------|
|       |                   |                     |                            |            |                |                   |        |                     |                     |
|       |                   |                     |                            |            |                |                   |        |                     |                     |
| ion ) | AI   Rerun        | Query   D           | ownload to Exce            | I Download | to XML         |                   |        | 1-10                | r 1 1               |
| ou i  | Al   <u>Rerun</u> | Ouery   D<br>Period | ownload to Exce<br>Account | E Download | to XML<br>Fund | Рыгром            | Amount | 5% Projected Increa | <del>61</del> 2 100 |

- 25. Click the Fields tab.
- 26. Click the **Save As** link. (If you have already done so, name the query **xxx\_class\_expressions**, where **xxx** represents your initials). Click **OK**.

#### --End of Exercise--

### Substring

You can create a field that includes only certain digits of an existing field by using the substring expression. In the next exercise, you will use a substring expression to view digits 5 and 6 of the **Chartfield1 - Purpose** field.

### Exercise 18—How to Use the Substring Expression

- 1. From the **Query Manager** "Find an Existing Query" page, open the query named **XXX\_CLASS\_AGGR\_SUM** (where **XXX** represents your initials).
- 2. Click on the **Criteria** tab and click on the **Edit** button on the **A. CHARTFIELD1 Purpose** row.

| Records Que                                                              | ry Expressions Prompts Fields                | Criteria Having | View SQL Run             |                         |  |  |  |  |
|--------------------------------------------------------------------------|----------------------------------------------|-----------------|--------------------------|-------------------------|--|--|--|--|
| Query Name: ELLEN_CLASS_AGGR_SUM Description: class template Exercise 15 |                                              |                 |                          |                         |  |  |  |  |
| Add Criteria                                                             | Add Criteria Group Criteria Reorder Criteria |                 |                          |                         |  |  |  |  |
| Criteria                                                                 |                                              |                 | Customize   Find   🗖   🛗 | First 🚺 1-4 of 4 🚺 Last |  |  |  |  |
| Logical                                                                  | Expression1                                  | Condition Type  | Expression 2             | Edit Delete             |  |  |  |  |
| ~                                                                        | A.BUSINESS_UNIT - Business Unit              | equal to        | UOD01                    | Edit -                  |  |  |  |  |
| AND 🗸                                                                    | A.FISCAL_YEAR - Fiscal Year                  | equal to        | 2013                     | Edit 🖃                  |  |  |  |  |
| AND 🗸                                                                    | A.ACCOUNTING_PERIOD - Accounting<br>Period   | equal to        | 1                        | Edit –                  |  |  |  |  |
| AND 🗸                                                                    | A.CHARTFIELD1 - Purpose                      | like            | MAST112%                 | Edit                    |  |  |  |  |

- 3. Change the value in the Constant field to **XXXX%** (where XXXX represent the acronym of the Purpose(s) for which you have administrator access rights).
- 4. Verify that the **Condition Type** is "like." And click **OK**.

| Edit Criteria Properties                                                     |                                                                                      |
|------------------------------------------------------------------------------|--------------------------------------------------------------------------------------|
| Choose Expression 1<br>Type<br>Field<br>Expression                           | Expression 1 Choose Record and Field Record Alias.Fieldname: A.CHARTFIELD1 - Purpose |
| *Condition<br>Type:<br>Choose Expression 2<br>Type<br>© Constant<br>○ Prompt | Like   Expression 2   Define Constant   Constant:   STGP%                            |
| OK Cancel                                                                    |                                                                                      |

- 5. Click the **Expressions** tab
- 6. Click the **Add Expression** button

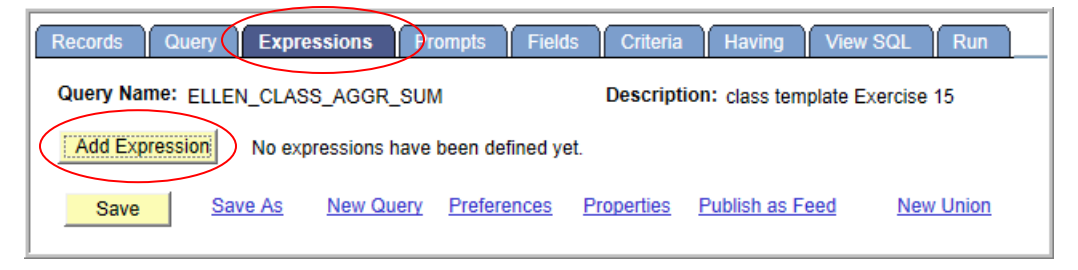

- 7. In the Expression Type, click Character if it is not already selected
- 8. Change the Length to 2
- 9. Click the Add Field link

| Edit Expression Properties     |           |   |
|--------------------------------|-----------|---|
| *Expression Type:<br>Character | Length:   | 2 |
| Aggregate Function             | Decimals: |   |
| Expression Text:               |           |   |
|                                |           |   |
|                                |           |   |
|                                |           |   |
| Add Prompt Add Field           |           |   |
| OK Cancel                      |           |   |

10. Click A.CHARTFIELD1 - Purpose

| elect a f                           | ïeld                      |                                 |                           |               |  |  |  |
|-------------------------------------|---------------------------|---------------------------------|---------------------------|---------------|--|--|--|
| Select a                            | record to show fields for | <u>Customiz</u>                 | elFind                    | 1 of 1 🕨 Last |  |  |  |
| Alias                               | Record                    | Record Description              |                           | Show Fields   |  |  |  |
| Α                                   | UOD_TRANS_DTL             | UOD Transaction Detail GL       |                           | Show Fields   |  |  |  |
| Select a                            | field <u>Cust</u>         | omize   Find   View All   🗖   🛗 | First 🚺 1-50 of 55 🕨 Last |               |  |  |  |
| A.BUSIN                             | ESS_UNIT - Business Unit  |                                 |                           |               |  |  |  |
| A.FISCA                             | L YEAR - Fiscal Year      |                                 |                           |               |  |  |  |
| A.ACCO                              | UNTING DT - Accounting Da | ate                             |                           |               |  |  |  |
| A.ACCO                              | UNTING PERIOD - Account   | ing Period                      |                           |               |  |  |  |
| A.ACCO                              | UNT - Account             |                                 |                           |               |  |  |  |
| A.DEPTI                             | D - Department            |                                 |                           |               |  |  |  |
| A.FUND                              | CODE - Fund Code          |                                 |                           |               |  |  |  |
| A.CLASS                             | FLD - Class Field         |                                 |                           |               |  |  |  |
| A.PROG                              | RAM CODE - Program Code   | 2                               |                           |               |  |  |  |
| A.BUDG                              | ET REF - Budget Reference |                                 |                           |               |  |  |  |
| A.AFFILIATE_INTRA1 - Fund Affiliate |                           |                                 |                           |               |  |  |  |
| A.CHAR                              | TFIELD1 - Purpose         |                                 |                           |               |  |  |  |
| A.CHAR                              | TFIELD2 - Source          |                                 |                           |               |  |  |  |
| A.CHAR                              | TFIELD3 - UD Chartfield   |                                 |                           |               |  |  |  |
| A.PROJE                             | ECT ID - Project          |                                 |                           |               |  |  |  |

You will create an expression to extract the 5<sup>th</sup> and 6<sup>th</sup> characters from the Purpose codes.

- 11. Click in the **Expression Text** box and type this in *front* of A.CHARTFIELD1: **%substring(**
- 12. Type this *after* A.CHARTFIELD1: **, 5 , 2**)

This text tells Query to start at the 5<sup>th</sup> character of **A.CHARTFIELD1** and to extract two characters. Your page should look like this:

| Edit Expression Properties     |                                                    |
|--------------------------------|----------------------------------------------------|
| *Expression Type:<br>Character | Length: 2<br>Decimals:                             |
| %substring(A.CHARTFIELD1,5,2)  | Note:<br>There are NO spaces<br>in the expression. |
| Add Prompt Add Field OK Cancel |                                                    |

- 13. Click **OK**.
- 14. Click the Use as Field link.

| Records Query Expressions Prompts | Fields Criteria Having View SQL Run     |                       |
|-----------------------------------|-----------------------------------------|-----------------------|
| Query Name: ELLEN_CLASS_AGGR_SUM  | Description: class template Exercise 15 | Feed -                |
| Add Expression                    |                                         |                       |
| Expressions List                  | Customize   Find   💹   🗰                | First 🚺 1 of 1 🕨 Last |
| Expression Text                   | Use as Field Add Criteria               | Edit Delete           |
| %substring(A.CHARTFIELD1,5,2)     | Use as Field 94                         | Edit –                |

15. You will be on the Fields tab, note the new field in the list. Click the Edit button for %substring(A.CHARTFIELD1,5,2)

| 6 | Records Query Expressions Prompts Fields Criteria Having View SQL Run              |         |            |             |            |                                   |              |             |          |
|---|------------------------------------------------------------------------------------|---------|------------|-------------|------------|-----------------------------------|--------------|-------------|----------|
|   | Query Name: ELLEN_CLASS_AGGR_SUM Description: class template Exercise 15 Seed -    |         |            |             |            |                                   |              |             |          |
| L | View field properties, or use field as criteria in query statement. Reorder / Sorl |         |            |             |            |                                   |              |             |          |
| L | Fields                                                                             |         |            |             | Custo      | omize   Find   View All   🗖       | First First  | st 🚺 1-8 of | 8 🕨 Last |
| L | Col Record.Fieldname                                                               | Format  | <u>Ord</u> | <u>XLAT</u> | <u>Agg</u> | Heading Text                      | Add Criteria | Edit        | Delete   |
| L | 1 A.FISCAL_YEAR - Fiscal Year                                                      | Num4.0  |            |             |            | Year                              | 9            | Edit        | -        |
| L | 2 A.ACCOUNTING_PERIOD - Accounting Period                                          | Num3.0  |            |             |            | Period                            | <b>%</b>     | Edit        | -        |
| L | 3 A.ACCOUNT - Account                                                              | Char10  |            |             |            | Account                           | 9            | Edit        | -        |
| L | 4 A.CHARTFIELD1 - Purpose                                                          | Char10  |            |             |            | Purpose                           | 9            | Edit        | -        |
| L | 5 A.LEDGER - Ledger                                                                | Char10  |            |             |            | Ledger                            | 9            | Edit        | -        |
| L | 6 A.AMOUNT - Amount                                                                | SNm25.3 |            |             | Sum        | Sum Amount                        | 9            | Edit        | -        |
|   | 7 A.UOD_CHRTFLD1_DESCR - Description                                               | Char30  |            |             |            | Descr                             | 94           | Edit        | -        |
| k | 8 %substring(A.CHARTFIELD1,5,2)                                                    | Char2   |            |             |            | %substring<br>(A.CHARTFIELD1,5,2) | 92 (         | Edit        |          |

16. In the **Heading Text** box, change the text to: **Purpose 5, 6** 

| Edit Field Properties                                                                                                    |                                                                                                 |  |  |  |  |  |  |
|----------------------------------------------------------------------------------------------------|-------------------------------------------------------------------------------------------------|--|--|--|--|--|--|
| Field Name: %substring(A.CHARTFIELD1,5,2)                                                                                                    |                                                                                                 |  |  |  |  |  |  |
| Heading                                                                                                    | Aggregate                                                                                       |  |  |  |  |  |  |
| No Heading       RFT Short         Image: Text       RFT Long         Heading Text:       Purpose 5, 6         *Unique Field Name:       EXPR8_8 | <ul> <li>None</li> <li>Sum</li> <li>Count</li> <li>Min</li> <li>Max</li> <li>Average</li> </ul> |  |  |  |  |  |  |
| OK Cancel                                                                                                    |                                                                                                 |  |  |  |  |  |  |

- 17. Click **OK**.
- 18. Click the **Save As** link.
- 19. Rename this query **xxx\_class\_substring** (where **xxx** represents your initials).
- 20. Click **OK**.
- 21. Click the Run tab.

| Red | cords      | Query    | Expression  | ons Prompts        | Fields C     | riteria Havin | g View SQL Run           |                           |
|-----|------------|----------|-------------|--------------------|--------------|---------------|--------------------------|---------------------------|
|     |            |          |             |                    |              |               |                          |                           |
|     |            |          |             |                    |              |               |                          |                           |
| Vie | ew All   E | erun Que | ry   Downlo | ad to Excel   Dowr | lload to XML |               |                          | First 🔳 1-94 of 94 🕨 Last |
|     | Year       | Period   | Account     | Purpose            | Ledger       | Sum Amount    | Descr                    | Purpose 5, 6              |
| 1   | 2013       | 1        | 125200      | STGP912416         | ACTUALS      | 1600.000      | ICE HOCKEY CLUB          | 91                        |
| 2   | 2013       | 1        | 126000      | STGP912115         | ACTUALS      | 374.000       | THE REVIEW               | 91                        |
| 3   | 2013       | 1        | 129500      | STGP912416         | ACTUALS      | 126.400       | ICE HOCKEY CLUB          | 91                        |
| 4   | 2013       | 1        | 130100      | STGP912439         | ACTUALS      | -393.800      | CATHOLIC CAMPUS MINISTRY | 91                        |
| 5   | 2013       | 1        | 140140      | STGP912115         | ACTUALS      | 75.000        | THE REVIEW               | 91                        |
| 6   | 2013       | 1        | 140140      | STGP912352         | ACTUALS      | 1254.930      | GREEK AFFAIRS            | 91                        |
| 7   | 2013       | 1        | 140140      | STGP912375         | ACTUALS      | 800.000       | ALPHA KAPPA ALPHA        | 91                        |
| 8   | 2013       | 1        | 140140      | STGP912439         | ACTUALS      | 2855.110      | CATHOLIC CAMPUS MINISTRY | 91                        |
| 9   | 2013       | 1        | 141900      | STGP912338         | ACTUALS      | 2.490         | RSA                      | 91                        |

--End of Exercise--

### Concatenate (combines multiple fields into one)

Using the concatenate expression, you can see the Fiscal Year and Accounting Period fields together as one field.

**Exercise 19—How to Concatenate Fields** 

- 1. Open the query named XXX\_CLASS\_AGGR\_SUM (where XXX represents your initials)
- 2. Click the Expressions tab
- 3. Click the Add Expression button

| Records Query Expre    | essions        | ompts Field     | ls Criteria | Having Viev     | v SQL Run |
|------------------------|----------------|-----------------|-------------|-----------------|-----------|
| Query Name: ELLELL_CLA | SS_AGGR_SU     | м_х             | Descript    | ion:            |           |
| Add Expression No exp  | pressions have | been defined ye | et.         |                 |           |
| Save Save As           | New Query      | Preferences     | Properties  | Publish as Feed | New Union |

- 4. In the Expression Type box, choose Character if it is not already selected
- 5. Change the Length to 15.
- 6. Click the Add Field link.

| Edit Expression Properties     |           |    |
|--------------------------------|-----------|----|
| *Expression Type:<br>Character | Length:   | 15 |
| Aggregate Function             | Decimals: |    |
| Expression Text:               |           |    |
|                                |           |    |
|                                |           |    |
|                                |           |    |
| Add Prompt Add Field           |           |    |
| OK Cancel                      |           |    |

#### 7. Click A.FISCAL\_YEAR - Fiscal Year

| s | elect a fiel                                                      | d                                                                                                    |                                     |                                                                        |                                                                                                    |                                   |
|---|-------------------------------------------------------------------|----------------------------------------------------------------------------------------------------|-------------------------------------|------------------------------------------------------------------------|----------------------------------------------------------------------------------------------------|-----------------------------------|
|   | Select a rec                                                      | ord to show fields for                                                                                                    | Customize   Find                    | First                                                                  | and the state and the state an |                                   |
|   | Alias                                                             | Record                                                                                                    | Record Description                  |                                                                        | Show Fields                                                                                                    |                                   |
|   | A                                                                 | UOD_TRANS_DTL                                                                                                    | UOD Transaction Detail GL           |                                                                        | Show Fields                                                                                                    |                                   |
| < | Select a field<br>A.BUSINES<br>A.FISCAL Y<br>A.ACCOUN<br>A.ACCOUN | d <u>Customiz</u><br>S UNIT - Business Unit<br>(EAR - Fiscal Year<br>TING DT - Accounting Date<br>TING PERIOD - Accounting F | e   Find   View All   🖾   👬 First 🖡 | Note: can sele<br>record(s) of ye<br>limited to usin<br>already select | ect any field in<br>our query. You<br>ng fields that yo<br>ed for your qu                                                                                                    | the<br>are not<br>ou have<br>ery. |

- 8. In the Edit Expression Properties page, click the Add Field link again.
- 9. This time click **A.ACCOUNTING\_PERIOD Accounting Period**.

| to show fields for<br><u>ecord</u><br>OD_TRANS_DTL                                                                           | Customize       Find       Image: Customize       Find       Image: Customize       First       Image: Customize       First       Image: Customize       Image: Customize <th< th=""><th>1 of 1 Last<br/>Show Fields<br/>Show Fields</th></th<> | 1 of 1 Last<br>Show Fields<br>Show Fields                                                                                                    |
|----------------------------------------------------------------------------------------------------|----------------------------------------------------------------------------------------------------|----------------------------------------------------------------------------------------------------|
| ecord<br>OD_TRANS_DTL                                                                                                    | Record Description UOD Transaction Detail GL                                                                                                    | Show Fields<br>Show Fields                                                                                                    |
| OD_TRANS_DTL                                                                                                    | UOD Transaction Detail GL                                                                                                    | Show Fields                                                                                                    |
|                                                                                                    |                                                                                                    |                                                                                                    |
| <u>Customize</u><br>JNIT - Business Unit<br>R - Fiscal Year<br><del>O DT - Accounting Date</del><br>G PERIOD - Accounting Pe | <u>Find</u>   <u>View All</u>   <u>E</u>   <u>H</u> First <b>C</b> 1-50 of 55 <u>Last</u>                                                                                                    |                                                                                                    |
|                                                                                                    | Customize NIT - Business Unit R - Fiscal Year 3 DT - Accounting Date 3 PERIOD - Accounting P Account                                                                                                    | Customize   Find   View All   Image: First Section 1.50 of 55 Last         NIT - Business Unit       First Section 1.50 of 55 Last         R - Fiscal Year       Section 1.50 of 55 Last         S DT - Accounting Date       Section 1.50 of 55 Last         Accounting Period       Account |

10. In the **Expression Text** box, type: **%concat** between the two field names as shown below.

| Edit Expression Properties        |           |                       |                              |                              |
|-----------------------------------|-----------|-----------------------|------------------------------|------------------------------|
| *Expression Type:<br>Character    | Length:   |                       | 15                           |                              |
| □ Aggregate Function              | Decimals: |                       |                              |                              |
| Expression Text:                  |           |                       |                              |                              |
| A.FISCAL_YEAR %concat A.ACCOUNTIN | IG_PERIOD | >                     |                              |                              |
| Add Prompt Add Field              |           | No<br>be<br><b>%c</b> | te there<br>fore an<br>conca | e are spaces<br>d after<br>t |
| OK Cancel                         |           |                       |                              |                              |

### 11. Click **OK**

12. Click the **Use as Field** link

| Records Query    | / Expre    | ssions Pro | ompts Field | ls Criteria | Having         | View SQL         | Run          |             |            |
|------------------|------------|------------|-------------|-------------|----------------|------------------|--------------|-------------|------------|
| Query Name: EL   | LELL_CLAS  | S_AGGR_SU  | M_X         | Descripti   | ion:           |                  |              |             | Feed -     |
| Add Expression   |            |            |             |             |                |                  |              |             |            |
| Expressions List | t          |            |             |             | <u>c</u>       | Customize   Find | l™ I ₪       | First 🚺 1 o | f 1 🖸 Last |
| Expression Text  |            |            |             |             |                | Jse as Field     | Add Criteria | Edit        | Delete     |
| A.FISCAL_YEAR    | %concat A. | ACCOUNTING | G_PERIOD    |             |                | Jse as Field     | 94           | Edit        | -          |
| Save             | Save As    | New Query  | Preferences | Properties  | Publish as Fee | d New U          | Inion        |             | Return To  |

- 13. This will take you to the Field tab
- 14. Click the Edit button for the new field of A.FISCAL\_YEAR %concat A.ACCOUNTING\_PERIOD.

|   | Rec        | ords Query Expressions Prompts Field                          | s Crite | eria       | Havir       | ng         | View SQL Run                         |              |            |            |
|---|------------|---------------------------------------------------------------|---------|------------|-------------|------------|--------------------------------------|--------------|------------|------------|
| G | Quei       | y Name: ELLELL_CLASS_AGGR_SUM_X                               | Descri  | ption      | :           |            |                                      |              | 6          | Feed -     |
|   | Viev       | v field properties, or use field as criteria in query stateme | ent.    |            |             |            |                                      |              | Reorder    | r / Sorl   |
| F | -ielo      | ls                                                            |         |            | <u>c</u>    | ustomiz    | ze   Find   View All   🖟             | Tin:         | st 🚺 1-8 o | f 8 🚺 Last |
|   | <u>Col</u> | Record.Fieldname                                              | Format  | <u>Ord</u> | <u>XLAT</u> | <u>Agg</u> | Heading Text                         | Add Criteria | Edit       | Delete     |
|   | 1          | A.FISCAL_YEAR - Fiscal Year                                   | Num4.0  |            |             |            | Year                                 | 9            | Edit       | -          |
|   | 2          | A.ACCOUNTING_PERIOD - Accounting Period                       | Num3.0  |            |             |            | Period                               | 9.           | Edit       | -          |
|   | 3          | A.ACCOUNT - Account                                           | Char10  |            |             |            | Account                              | 9            | Edit       | -          |
|   | 4          | A.CHARTFIELD1 - Purpose                                       | Char10  |            |             |            | Purpose                              | 9            | Edit       | -          |
|   | 5          | A.LEDGER - Ledger                                             | Char10  |            |             |            | Ledger                               | 94           | Edit       | -          |
|   | 6          | A.AMOUNT - Amount                                             | SNm25.3 |            |             | Sum        | Sum Amount                           | 9            | Edit       | -          |
|   | 7          | A.UOD_CHRTFLD1_DESCR - Description                            | Char30  |            |             |            | Descr                                | 94           | Edit       | -          |
|   | 8          | A.FISCAL_YEAR %concat A.ACCOUNTING_PERIOD                     | Char15  |            |             |            | A.FISCAL_YEAR<br>%concat<br>A.ACCOUN | 94 (         | Edit       |            |

15. In the Heading Text box, change text to: FY AcctgPeriod

| Edit Field Properties                                                                                                    |                                                                                                 |
|----------------------------------------------------------------------------------------------------|-------------------------------------------------------------------------------------------------|
| Field Name: A.FISCAL_YEAR %c                                                                                                    | oncat A.ACCOUNTING_PERIOD                                                                       |
| Heading                                                                                                    | Aggregate                                                                                       |
| No Heading       RFT Short            • Text       RFT Long         Heading Text:       FY AcctgPeriod         *Unique Field Name:       EXPR8_8 | <ul> <li>None</li> <li>Sum</li> <li>Count</li> <li>Min</li> <li>Max</li> <li>Average</li> </ul> |
| OK Cancel                                                                                                    |                                                                                                 |

### 16. Click **OK**.

- 17. Click the Save As link.
- 18. In **Query** field, rename this query **xxx\_class\_concat** (where **xxx** represents your initials).
- 19. Click **OK**.
- 20. Click the **Criteria** tab.
- 21. Make sure the criteria on CHARTFIELD1, FISCAL\_YEAR and ACCOUNTING\_PERIOD are limited to one or just few values. This query uses the UOD\_TRANS\_DTL record, selecting too many values will have an adverse effect on the system resources.

| Records Query Expression    | s Prompts Fields (       | Criteria Laving    | View QL Run              |                         |
|-----------------------------|--------------------------|--------------------|--------------------------|-------------------------|
| Query Name: ELLELL_CLASS_C  | ONCAT_X D                | escription:        |                          | Feed                    |
| Add Criteria Group Criteria | Reorder Criteria         |                    |                          |                         |
| Criteria                    |                          |                    | Customize   Find   🗖   🛗 | First 🚺 1-4 of 4 🚺 Last |
| Logical Expression1         |                          | Condition Type     | Expression 2             | Edit Delete             |
| A.BUSINESS_U                | NIT - Business Unit      | equal to           | UOD01                    | Edit 📃                  |
| AND A.FISCAL_YEA            | R - Fiscal Year          | equal to           | 2013                     | Edit –                  |
| AND A.ACCOUNTING            | 3_PERIOD - Accounting    | equal to           | 1                        | Edit –                  |
| AND V A.CHARTFIELD          | 1 - Purpose              | like               | MAST112%                 | Edit -                  |
| Save Save As Ne             | w Query Preferences Proj | perties Publish as | Feed New Union           | Return                  |

### 22. Click the Run tab

| Reco | rds (             | Query    | Expressio          | ns Prompts         | Fields Crit | eria Having | View SQL Run                |                           |
|------|-------------------|----------|--------------------|--------------------|-------------|-------------|-----------------------------|---------------------------|
|      |                   |          |                    |                    |             |             |                             |                           |
|      |                   |          |                    |                    |             |             |                             |                           |
| View | r All   <u>Re</u> | run Quer | y   <u>Downloa</u> | id to Excel   Down | load to XML |             |                             | First 🗹 1-24 of 24 🕨 Last |
|      | Year              | Period   | Account            | Purpose            | Ledger      | Sum Amount  | Descr                       | FY AcctgPeriod            |
| 1    | 2013              | 1        | 143000             | MAST112113         | ACTUALS     | 5.000       | SMSP-LEWES INSTRUCTION SUPP | 20131                     |
| 2    | 2013              | 1        | 140600             | MAST112115         | ACTUALS     | 29.960      | SMSP SUPPORT                | 20131                     |
| 3    | 2013              | 1        | 141000             | MAST112115         | ACTUALS     | 46.120      | SMSP SUPPORT                | 20131                     |
| 4    | 2013              | 1        | 144300             | MAST112115         | ACTUALS     | -126.380    | SMSP SUPPORT                | 20131                     |
| 5    | 2013              | 1        | 145000             | MAST112115         | ACTUALS     | -416.790    | SMSP SUPPORT                | 20131                     |
| 6    | 2013              | 1        | 145600             | MAST112115         | ACTUALS     | 127.830     | SMSP SUPPORT                | 20131                     |
| 7    | 2013              | 1        | 147700             | MAST112115         | ACTUALS     | -62.060     | SMSP SUPPORT                | 20131                     |
| 8    | 2013              | 1        | 148300             | MAST112115         | ACTUALS     | 110.000     | SMSP SUPPORT                | 20131                     |
| 9    | 2013              | 1        | 148500             | MAST112115         | ACTUALS     | 340.180     | SMSP SUPPORT                | 20131                     |
| 10   | 2013              | 1        | 145900             | MAST112116         | ACTUALS     | 8.310       | CEOE IT OPERATIONS          | 20131                     |
| 11   | 2013              | 1        | 148400             | MAST112116         | ACTUALS     | 692.000     | CEOE IT OPERATIONS          | 20131                     |
| 12   | 2013              | 1        | 149600             | MAST112116         | ACTUALS     | -69.990     | CEOE IT OPERATIONS          | 20131                     |

Note that this new concatenated field is difficult to read. See the next page for an alternative that makes it more understandable. Note: The following is an alternative way of writing a concatenation expression. It will also demonstrate adding a dash (-) in between the two fields to make the new field easier to read.

- 23. Click on the Expressions tab
- 24. Click the **Edit** button on the **A.FISCAL\_YEAR %CONCAT A.ACCOUNTING\_PERIOD** row.

| Records Query Expressions Prompts Fiel    | lds Criteria Having | View SQL F       | Run            |              |          |
|-------------------------------------------|---------------------|------------------|----------------|--------------|----------|
| Query Name: ELLELL_CLASS_CONCAT_X         | Description:        |                  |                |              | Feed -   |
| Add Expression                            |                     |                  |                |              |          |
| Expressions List                          |                     | Customize   Find | <u>الا</u> ا 🖪 | First 🚺 1 of | 1 🗈 Last |
| Expression Text                           |                     | Use as Field     | Add Criteria   | Edit         | Delete   |
| A.FISCAL_YEAR %concat A.ACCOUNTING_PERIOD |                     | Use as Field     | 94             | Edit         | -        |
|                                           |                     |                  |                |              |          |

25. Omit the **%concat** and replace it with || on either side of a dash in single quotes.

Your expression will now be A.FISCAL\_YEAR || '-' || A.ACCOUNTING\_PERIOD -

There are spaces before and after both sets of the ||.

26. Click the **OK** button.

| Character  |                           |           | 15                |
|------------|---------------------------|-----------|-------------------|
| Character  | •                         | Length:   | 10                |
| Aggregat   | e Function                | Decimals: |                   |
| Expression | Fext:                     |           |                   |
| A.FISCAL_Y | AR    '-'    A.ACCOUNTING | PERIOD    | $\mathbf{\Sigma}$ |
|            |                           |           |                   |
|            |                           |           |                   |
|            |                           |           |                   |
|            |                           |           |                   |

The | (pipes) character is found on your keyboard above the Enter key on the same key as the backslash.

27. Click the **Run** tab. Notice that the new concatenated field now has a dash in it.

| Rec | ords                | Query     | Expression         | ns Prompts          | Fields Cr | riteria Having | View SQL Run                |       |                  |                  |
|-----|---------------------|-----------|--------------------|---------------------|-----------|----------------|-----------------------------|-------|------------------|------------------|
|     |                     |           |                    |                     |           |                |                             |       |                  |                  |
|     |                     |           |                    |                     |           |                |                             |       |                  |                  |
| Vie | ew All   <u>R</u> e | erun Quer | y   <u>Downloa</u> | d to Excel   Downlo | ad to XML |                |                             | First | 1-24 of 24 🔍 Las | st               |
|     | Year                | Period    | Account            | Purpose             | Ledger    | Sum Amount     | Descr                       |       | FY AcctgPeriod   |                  |
| 1   | 2013                | 1         | 143000             | MAST112113          | ACTUALS   | 5.000          | SMSP-LEWES INSTRUCTION SUPP |       | 2013-1           | N                |
| 2   | 2013                | 1         | 140600             | MAST112115          | ACTUALS   | 29.960         | SMSP SUPPORT                |       | 2013-1           | $  \rangle$      |
| 3   | 2013                | 1         | 141000             | MAST112115          | ACTUALS   | 46.120         | SMSP SUPPORT                |       | 2013-1           |                  |
| 4   | 2013                | 1         | 144300             | MAST112115          | ACTUALS   | -126.380       | SMSP SUPPORT                |       | 2013-1           |                  |
| 5   | 2013                | 1         | 145000             | MAST112115          | ACTUALS   | -416.790       | SMSP SUPPORT                |       | 2013-1           |                  |
| 6   | 2013                | 1         | 145600             | MAST112115          | ACTUALS   | 127.830        | SMSP SUPPORT                |       | 2013-1           | 1/               |
| 7   | 2013                | 1         | 147700             | MAST112115          | ACTUALS   | -62.060        | SMSP SUPPORT                |       | 2013-1           | $\boldsymbol{V}$ |
| 8   | 2013                | 1         | 148300             | MAST112115          | ACTUALS   | 110.000        | SMSP SUPPORT                |       | 2013-1           |                  |

28. Go to Fields tab, click Save As link and click OK

--End of Exercise-

# Decode ("if" statements)

Decode allows you to create a field whose value is conditional upon a logical expression. For example, you may want to create a field that is populated with **Amount** under certain conditions and is blank under other conditions. The general format is the following:

DECODE (statement to evaluate, thing to evaluate statement against, value if true, value if false).

### Exercise 20—How to Use Decode

In this exercise, we will create a field called "basic budget amount." If the Fund is OPBAS (Operating Basic Budget), then return the **Amount**. Otherwise, return zero.

- 1. Go to Query Manager and open XXX\_CLASS\_SUBSTRING (where XXX represents your initials)
- 2. Click the Query tab click the show Fields icon 庄 to display the fields
- 3. Click on the FUND\_CODE Fund Code check box to add this field to your query

| Record Query prompts Fields Criteria Having View SQL Run                                                                                                    |    |  |  |  |  |  |  |  |  |  |
|----------------------------------------------------------------------------------------------------|----|--|--|--|--|--|--|--|--|--|
| Query Name: ELLELL_CLASS_SUBSTRING_X Description:                                                                                                    |    |  |  |  |  |  |  |  |  |  |
| Click folder next to record to show fields. Check fields to add to query. Uncheck fields to remove from query. Add additional records by clicking the records tab. When finished click the fields tab. | ĝ. |  |  |  |  |  |  |  |  |  |
| Chosen Records                                                                                                    |    |  |  |  |  |  |  |  |  |  |
| Alias Record                                                                                                    |    |  |  |  |  |  |  |  |  |  |
| A UOD_TRANS_DTL - UOD Transaction Detail GL                                                                                                    |    |  |  |  |  |  |  |  |  |  |
| Check All Uncheck All                                                                                                    |    |  |  |  |  |  |  |  |  |  |
| Fields Find   View All First 🚺 1-50 of 55 🕨 Last                                                                                                    |    |  |  |  |  |  |  |  |  |  |
| DUSINESS_UNIT - Business Unit                                                                                                    |    |  |  |  |  |  |  |  |  |  |
| 🔽 📴 FISCAL_YEAR - Fiscal Year 🧖                                                                                                    |    |  |  |  |  |  |  |  |  |  |
| 🗌 🗁 ACCOUNTING_DT - Accounting Date 🧣                                                                                                    |    |  |  |  |  |  |  |  |  |  |
| 🖌 🗁 ACCOUNTING_PERIOD - Accounting Period 🌱                                                                                                    |    |  |  |  |  |  |  |  |  |  |
| ACCOUNT - Account                                                                                                    |    |  |  |  |  |  |  |  |  |  |
| DEPTID - Department                                                                                                    |    |  |  |  |  |  |  |  |  |  |
| FUND_CODE - Fund Code                                                                                                    |    |  |  |  |  |  |  |  |  |  |
| CLASS_FLD - Class Field<br><u>Join CLASS_CF_TBL - Class</u>                                                                                                    |    |  |  |  |  |  |  |  |  |  |

- 4. Click the Criteria tab
- 5. Change two criteria by clicking the **Edit** buttons:
  - Accounting Period to equal to 2
  - Purpose to like with your acronym with the % wildcard (e.g. UNIV%)

| Records Que   | ry Expressions Prompts Fields              | Criteria Having | View SQL Run             |                         |
|---------------|--------------------------------------------|-----------------|--------------------------|-------------------------|
| Query Name: E | LLELL_CLASS_SUBSTRING_X                    | Description:    |                          | Feed                    |
| Add Criteria  | Group Criteria Reorder Criteria            |                 |                          |                         |
| Criteria      |                                            |                 | Customize   Find   🗖   🛗 | First 🚺 1-4 of 4 D Last |
| Logical       | Expression1                                | Condition Type  | Expression 2             | Edit Delete             |
| · · · · ·     | A.BUSINESS_UNIT - Business Unit            | equal to        | UOD01                    | Edit –                  |
| AND 🗸         | A.FISCAL_YEAR - Fiscal Year                | equal to        | 2013                     | Edit –                  |
|               | A.ACCOUNTING_PERIOD - Accounting<br>Period | equal to        | 2                        | Edit                    |
| AND 🗸         | A.CHARTFIELD1 - Purpose                    | like            | UNIV%                    | Edit                    |

6. Click the **Expressions** tab and then click the **Add Expression** button

| Records Query Expressions Prompts Fields Criteria Having | View SQL Run                                   |
|----------------------------------------------------------|------------------------------------------------|
| Query Name: ELLELL_CLASS_SUBSTRING_X Description:        | S Feed                                         |
| Add Expression                                           |                                                |
| Expressions List                                         | Customize   Find   🖾   🛗 First 🚺 1 of 1 🖸 Last |
| Expression Text                                          | Use as Field Add Criteria Edit Delete          |
| %substring(A.CHARTFIELD1,5,2)                            | Use as Field 🗣 🔄 Edit                          |
|                                                          |                                                |

- 7. In Expression Type select Number
- 8. Change Length to 15 and Decimals to 2.

In the Expression Text box, type: decode (A. FUND\_CODE, 'OPBAS', A. AMOUNT, 0)

| Edit Expression Properties                                                                       |                                      |
|--------------------------------------------------------------------------------------------------|--------------------------------------|
| *Expression Type:<br>Number  Aggregate Function Expression Text: decode(A.FUND_CODE,'OPBAS',A.AM | Length: 15<br>Decimals: 2<br>OUNT,0) |
| Add Promot Add Field                                                                             | There are NO spaces in this text.    |
| OK Cancel                                                                                        |                                      |

9. Click **OK**.

10. Click the Use As Field link for the new field decode(A.FUND\_CODE,'OPBAS',A.AMOUNT,0).

| Records Query Expressions Prompts Fields | Criteria Having | View SQL         | Run          |                      |
|------------------------------------------|-----------------|------------------|--------------|----------------------|
| Query Name: ELLELL_CLASS_SUBSTRING_X     | Description:    |                  |              | S Feed ▼             |
| Add Expression                           |                 |                  |              |                      |
| Expressions List                         |                 | Customize   Find | 🛛 📔 🛛 Fin    | st 🚺 1-2 of 2 🚺 Last |
| Expression Text                          |                 | Use as Field     | Add Criteria | Edit Delete          |
| %substring(A.CHARTFIELD1,5,2)            |                 | Use as Field     | <b>%</b>     | Edit –               |
| decode(A.FUND_CODE,'OPBAS',A.AMOUNT,0)   |                 | Use as Field     | 9            | Edit                 |

11. This opens the Fields tab

12. Click the Edit button for decode(A.FUND\_CODE,'OPBAS',A.AMOUNT,0).

| R        | Records Query Expressions Prompts Fields Criteria Having View SQL Run |                                         |               |            |             |     |                                    |                 |      |        |  |
|----------|-----------------------------------------------------------------------|-----------------------------------------|---------------|------------|-------------|-----|------------------------------------|-----------------|------|--------|--|
| Q        | Query Name: ELLELL_CLASS_SUBSTRING_X Description:                     |                                         |               |            |             |     |                                    |                 |      |        |  |
| v        | View field properties, or use field as criteria in query statement.   |                                         |               |            |             |     |                                    |                 |      |        |  |
| Fi       | Fields Customize   Find   View All   🔤   🛗 First 🚺 1-10 of 10 🔽 Last  |                                         |               |            |             |     |                                    |                 |      |        |  |
| <u>c</u> | ol                                                                    | Record.Fieldname                        | <u>Format</u> | <u>Ord</u> | <u>XLAT</u> | Agg | Heading Text                       | Add<br>Criteria | Edit | Delete |  |
|          | 1                                                                     | A.FISCAL_YEAR - Fiscal Year             | Num4.0        |            |             |     | Year                               | 94              | Edit | -      |  |
|          | 2                                                                     | A.ACCOUNTING_PERIOD - Accounting Period | Num3.0        |            |             |     | Period                             | 9               | Edit | -      |  |
|          | 3                                                                     | A.ACCOUNT - Account                     | Char10        |            |             |     | Account                            | 9               | Edit | -      |  |
|          | 4                                                                     | A.CHARTFIELD1 - Purpose                 | Char10        |            |             |     | Purpose                            | 94              | Edit | -      |  |
|          | 5                                                                     | A.LEDGER - Ledger                       | Char10        |            |             |     | Ledger                             | 94              | Edit | -      |  |
|          | 6                                                                     | A.AMOUNT - Amount                       | SNm25.3       |            |             | Sum | Sum Amount                         | 94              | Edit | -      |  |
|          | 7                                                                     | A.UOD_CHRTFLD1_DESCR - Description      | Char30        |            |             |     | Descr                              | 94              | Edit | -      |  |
|          | 8                                                                     | %substring(A.CHARTFIELD1,5,2)           | Char2         |            |             |     | Purpose 5, 6                       | <b>%</b>        | Edit | -      |  |
|          | 9                                                                     | A.FUND_CODE - Fund Code                 | Char5         |            |             |     | Fund                               | 9               | Edit | -      |  |
|          | 10                                                                    | decode(A.FUND_CODE,'OPBAS',A.AMOUNT,0)  | Num13.2       |            |             |     | decode<br>(A.FUND_CODE,'OPBAS',A.A | 94 (            | Edit |        |  |

13. In the Heading Text box, change the text to: Basic Bgt Amt

| Edit Field Properties                                                                                                    |                                                                                                 |  |  |  |  |  |  |  |  |
|----------------------------------------------------------------------------------------------------|-------------------------------------------------------------------------------------------------|--|--|--|--|--|--|--|--|
| Field Name: decode(A.FUND_CODE,'OPBAS',A.AMOUNT,0)                                                                                                    |                                                                                                 |  |  |  |  |  |  |  |  |
| Heading                                                                                                    | Aggregate                                                                                       |  |  |  |  |  |  |  |  |
| <ul> <li>No Heading</li> <li>RFT Short</li> <li>Text</li> <li>RFT Long</li> <li>Heading Text:</li> <li>Basic Budget Amt</li> <li>*Unique Field Name:</li> <li>EXPR10_10</li> </ul> | <ul> <li>None</li> <li>Sum</li> <li>Count</li> <li>Min</li> <li>Max</li> <li>Average</li> </ul> |  |  |  |  |  |  |  |  |
| OK Cancel                                                                                                    |                                                                                                 |  |  |  |  |  |  |  |  |

### 14. Click **OK**

15. Click the Run tab.

*OOOOOPS* – an error!

| Records Qu                                         | uery Expressions Prompts Fields Criteria Having View SQL Run                                                                                                  |
|----------------------------------------------------|----------------------------------------------------------------------------------------------------|
|                                                    | This "group function" error means there's a problem with a sum on one of the fields.                                                                          |
| Rerun Query<br>A SQL error occ<br>Error in running | curred. Please consult your system log for details.<br>g query because of SQL Error, Code=934, Message=ORA-00934; group function is not allowed here (50,380) |

16. Click the Fields tab

The problem is the **Sum** on the **A.AMOUNT** field - it conflicts with the decode field and is not needed, since the decode expression also involves the A.AMOUNT field.

17. Delete the **A.AMOUNT** field with the 🖃 button

18. Add the sum to the "decode" field instead - click the Edit button on the "DECODE" field

| Records Query                                                       | Expressions Prompts          | ields Cr      | iteria     | На          | wing    | View SQL Ru             | 1               |           |            |
|---------------------------------------------------------------------|------------------------------|---------------|------------|-------------|---------|-------------------------|-----------------|-----------|------------|
| Query Name: ELLELL_CLASS_DECODE_X Description:                      |                              |               |            |             |         |                         |                 |           |            |
| View field properties, or use field as criteria in query statement. |                              |               |            |             |         |                         |                 |           |            |
| Fields                                                              |                              |               |            | <u>Cu</u>   | stomize | e   Find   View All   🗖 | First           | 1-10 of 1 | o 🗈 Last   |
| Col Record.Fieldna                                                  | me                           | <u>Format</u> | <u>Ord</u> | <u>XLAT</u> | Aqq     | Heading Text            | Add<br>Criteria | Edit      | Delete     |
| 1 A.FISCAL_YEA                                                      | R - Fiscal Year              | Num4.0        |            |             |         | Year                    | 94              | Edit      | -          |
| 2 A.ACCOUNTIN                                                       | G_PERIOD - Accounting Period | Num3.0        |            |             |         | Period                  | 9               | Edit      | -          |
| 3 A.ACCOUNT - /                                                     | Account                      | Char10        |            |             |         | Account                 | 94              | Edit      | -          |
| 4 A.CHARTFIELD                                                      | )1 - Purpose                 | Char10        |            |             |         | Purpose                 | 9               | Edit      | -          |
| 5 A.LEDGER - Le                                                     | dger                         | Char10        |            |             |         | Ledger                  | 9               | Edit      | -          |
| 6 A.AMOUNT - Ar                                                     | nount                        | SNm25.3       |            |             | Sum     | Sum Amount              | 94              | Edit      | $\bigcirc$ |
| 7 A.UOD_CHRTF                                                       | LD1_DESCR - Description      | Char30        |            |             |         | Descr                   | 94              | Edit      | -          |
| 8 %substring(A.C                                                    | CHARTFIELD1,5,2)             | Char2         |            |             |         | Purpose 5, 6            | 9               | Edit      | -          |
| 9 A.FUND_CODE                                                       | - Fund Code                  | Char5         |            |             |         | Fund                    | 9               | Edit      | -          |
| 10 DECODE(A.FU                                                      | ND_CODE,'OPBAS',A.AMOUNT,0)  | Num13.2       |            |             |         | Basic Budget Amt        | <b>%</b>        | Edit      | -          |

- 19. In the Aggregate box, click Sum
- 20. Click **OK**

| Edit Field Properties                                                                                                    |                                                                                                 |  |  |  |  |  |  |  |
|----------------------------------------------------------------------------------------------------|-------------------------------------------------------------------------------------------------|--|--|--|--|--|--|--|
| Field Name: DECODE(A.FUND_CODE,'OPBAS',A.AMOUNT,0)                                                                                                    |                                                                                                 |  |  |  |  |  |  |  |
| Heading                                                                                                    | Aggregate                                                                                       |  |  |  |  |  |  |  |
| <ul> <li>No Heading</li> <li>RFT Short</li> <li>Text</li> <li>RFT Long</li> <li>Heading Text:</li> <li>Basic Budget Amt</li> <li>*Unique Field Name:</li> <li>EXPR10_10</li> <li>OK</li> <li>Cancel</li> </ul> | <ul> <li>None</li> <li>Sum</li> <li>Count</li> <li>Min</li> <li>Max</li> <li>Average</li> </ul> |  |  |  |  |  |  |  |

21. Click the Run tab

Notice only the rows with the Fund Code of **OPBAS** have an amount in the **Basic Budget Amt** column.

| Record | ds Q              | uery    | Express            | sions Prom       | pts Fiel     | ds Criteria Having View SQ   | LRun | )          |         |                     |
|--------|-------------------|---------|--------------------|------------------|--------------|------------------------------|------|------------|---------|---------------------|
| View   | <u>All   Reru</u> | in Quei | ry   <u>Downlo</u> | oad to Excel   D | ownload to ) | <u>(ML</u>                   |      |            | First 🔳 | 1-100 of 122 🕨 Last |
|        | Year F            | Period  | Account            | Purpose          | Ledger       | Descr                        | Pu   | rpose 5, 6 | Fund    | Basic Budget An t   |
| 1      | 2013              | 1       | 146000             | UNIV112166       | ACTUALS      | INDIRECT COST/CASB           | 11   |            | OPBAS   | 2500.00             |
|        |                   |         |                    |                  |              |                              |      | _/         |         |                     |
| 82     | 2013              | 1       | 144300             | UNIV112535       | ACTUALS      | CHRYSLER OPERATIONAL COSTS   | 11   |            | OPBAS   | 133.50              |
| 83     | 2013              | 1       | 148500             | UNIV112535       | ACTUALS      | CHRYSLER OPERATIONAL COSTS   | 11   |            | OPBAS   | 180.04              |
| 84     | 2013              | 1       | 151800             | UNIV112535       | ACTUALS      | CHRYSLER OPERATIONAL COSTS   | 11   |            | OPBAS   | 188.45              |
| 85     | 2013              | 1       | 154800             | UNIV112535       | ACTUALS      | CHRYSLER OPERATIONAL COSTS   | 11   |            | OPBAS   | 105.00              |
| 86     | 2013              | 1       | 149000             | UNIV175181       | ACTUALS      | SPECIAL TUIT HLDG            | 17   |            | OPBAL   | 0.00                |
| 87     | 2013              | 1       | 154800             | UNIV175191       | ACTUALS      | DIVERSITY TASK FORCE         | 17   |            | OPBAL   | 0.00                |
| 88     | 2013              | 1       | 144600             | UNIV175216       | ACTUALS      | R/E FIN OFC YEAR END ENTRIES | 17   |            | OPBAL   | 0.00                |

- 22. Click the Save As link.
- 23. In **Query** field, rename this query **xxx\_class\_decode** (where **xxx** represents your initials).
- 24. Click OK.

--End of Exercise-

### **Running Query Results to Excel**

You can run results from queries to Microsoft Excel. In the next exercise, you will run your query results from the previous exercise to Excel. There are three ways to download query results to Excel:

- Query Viewer search page
- Query Manager search page
- Run tab in Query Manager

Exercise 21—How to Run Query Results to Excel from Query Viewer or Query Manager

- 1. Open Query Manager or Query Viewer
- 2. Find the query you want to download and click the Excel link

#### Query Viewer search page:

| Query Viewer                                                                                  |                      |              |                |                |        |               |                 |                     |
|-----------------------------------------------------------------------------------------------|----------------------|--------------|----------------|----------------|--------|---------------|-----------------|---------------------|
| Enter any information you have and click Search. Leave fields blank for a list of all values. |                      |              |                |                |        |               |                 |                     |
| *Search By: Query Name                                                                        | begins with          | ELL          |                |                |        |               |                 |                     |
| Search Advanced Search                                                                        |                      |              |                |                |        |               |                 |                     |
| Search Results                                                                                | Search Results       |              |                |                |        |               |                 |                     |
| *Folder View: All Folders                                                                     | ~                    |              |                |                |        |               |                 |                     |
| Query                                                                                         |                      |              | Customize   Fi | nd   View      | All 🚺  | 1 🖩 👘         | First 🚺 1-21    | of 21 🚺 Last        |
| Query Name                                                                                    | Description          | <u>Owner</u> | <u>Folder</u>  | Run to<br>HTML | Run to | Run to<br>XML | <u>Schedule</u> | Add to<br>Favorites |
| ELLELL_CLASS_AGGR_SUM_X                                                                       |                      | Private      |                | HTML           | Excel  | XML           | Schedule        | Favorite            |
| ELLELL_CLASS_CRITERIA                                                                         | query class exercise | Private      |                | HTML           | Excel  | XML           | Schedule        | Favorite            |
| ELLELL_CLASS_DECODE                                                                           |                      | Private      |                | <u>HTML</u>    | Excel  | XML           | Schedule        | Favorite            |
|                                                                                               |                      |              |                |                |        |               |                 |                     |
| ELLELL_CLASS_JOINS                                                                            | query class exercise | Private      |                | <u>HTML</u>    | Excel  | <u>XML</u>    | Schedule        | Favorite            |

#### Query Manager search page:

| Query                                    | Query Manager                              |                                 |              |                   |                |         |               |                           |
|------------------------------------------|--------------------------------------------|---------------------------------|--------------|-------------------|----------------|---------|---------------|---------------------------|
| Enter an                                 | y information you have and click Search. I | eave fields blank for a list of | all values.  |                   |                |         |               |                           |
|                                          | Find an Existing Query   Create New Query  |                                 |              |                   |                |         |               |                           |
| *Search By: Query Name V begins with ELL |                                            |                                 |              |                   |                |         |               |                           |
| Se                                       | arch Advanced Search                       |                                 |              |                   |                |         |               |                           |
| Searc                                    | h Results                                  |                                 |              |                   |                |         |               |                           |
|                                          | *Folder View: All Folders                  | $\checkmark$                    |              |                   |                |         |               |                           |
| Ch                                       | eck All Uncheck All                        |                                 | *Action: Cho | )ose              |                | G       | D             |                           |
| Query                                    |                                            |                                 | Custom       | <u>iize   Fir</u> | nd   View /    | AII 🗖 I | <u>н</u> г    | First 🚺 1-21 of 21 🚺 Last |
| <u>Select</u>                            | <u>Query Name</u>                          | <u>Descr</u>                    | Owner Folder | <u>Edit</u>       | Run to<br>HTML | Run to  | Run to<br>XML | <u>Schedule</u>           |
|                                          | ELLELL_CLASS_AGGR_SUM_X                    |                                 | Private      | <u>Edit</u>       | HTM            | Excel   | XIIL          | Schedule                  |
|                                          | ELLELL_CLASS_CRITERIA                      | query class exercise            | Private      | <u>Edit</u>       | HTML           | Excel   | <u>XML</u>    | Schedule                  |
|                                          | ELLELL_CLASS_DECODE                        |                                 | Private      | <u>Edit</u>       | <u>HTML</u>    | Excel   | <u>XML</u>    | Schedule                  |
|                                          | ELLELL_CLASS_JOINS                         | query class exercise            | Private      | <u>Edit</u>       | <u>HTML</u>    | Excel   | <u>XML</u>    | Schedule                  |
|                                          | ELLELL_CLASS_SUBSTRING_X                   |                                 | Private      | <u>Edit</u>       | HTML           | Excel   | <u>XML</u>    | Schedule                  |

3. When this dialog box appears, click Save

| Internet Explorer                                                   | ×      |
|---------------------------------------------------------------------|--------|
| What do you want to do with q<br>From: wafinprd.nss.udel.edu        | .xls?  |
| <ul> <li>Open</li> <li>The file won't be saved automatic</li> </ul> | ally.  |
| Save                                                                |        |
| → Save as                                                           |        |
|                                                                     | Cancel |

4. Click **Open** when this message appears at the bottom of your screen:

| The $\sigma(I)$ vis download has completed | ( - | Onen |   | Open folder | View downloads | 1 |
|--------------------------------------------|-----|------|---|-------------|----------------|---|
| The q (7) his download has completed.      |     | open | ) | opentolder  | view downloads |   |

5. Save this new Excel document and rename it something meaningful to you.

#### Run tab in Query Manager:

1. From the Query Manager search page, click the Edit link on the query you want to download

| Query Manager                                                       |                                  |              |                            |                 |                             |                 |
|---------------------------------------------------------------------|----------------------------------|--------------|----------------------------|-----------------|-----------------------------|-----------------|
| Enter any information you have and click Search. I                  | Leave fields blank for a list of | all values.  |                            |                 |                             |                 |
| Find an Existing Query   Create New Query                           |                                  |              |                            |                 |                             |                 |
| *Search By: Query Name                                              | ✓ begins with                    | ELL          |                            |                 |                             |                 |
| Search Advanced Search                                              |                                  |              |                            |                 |                             |                 |
|                                                                     |                                  |              |                            |                 |                             |                 |
| Search Results                                                      |                                  |              |                            |                 |                             |                 |
| *Folder View: All Folders                                           | $\checkmark$                     |              |                            |                 |                             |                 |
| Check All Uncheck All                                               |                                  | *Action: Cho | 00se V                     | Go              |                             |                 |
| Query Customize   Find   View All   🕮   🗰 First 🚺 1-21 of 21 🔟 Last |                                  |              |                            |                 |                             |                 |
| Select Query Name                                                   | <u>Descr</u>                     | Owner Folder | Edit <u>Run to</u><br>HTML | Run to<br>Excel | <u>Run to</u><br><u>XML</u> | <u>Schedule</u> |
| ELLELL_CLASS_AGGR_SUM_X                                             |                                  | Private      | Edit HTML                  | Excel           | XML                         | Schedule        |
| ELLELL_CLASS_CRITERIA                                               | query class exercise             | Private      | Edit HTML                  | Excel           | <u>XML</u>                  | Schedule        |
| ELLELL_CLASS_DECODE                                                 |                                  | Private      | Edit HTML                  | Excel           | <u>XML</u>                  | Schedule        |

2. Click the **Run** tab and then click the **Download to Excel** link

| R | Records Query Expressions Prompts Fields Criteria Having View SQL Run |                   |          |             |                    |          |            |                                |
|---|-----------------------------------------------------------------------|-------------------|----------|-------------|--------------------|----------|------------|--------------------------------|
| \ | /iew                                                                  | All   <u>Reru</u> | In Query | Download to | o Excel   Download | I to XML |            | First 🖪 1-94 of 94 🕨 Last      |
|   |                                                                       | Year              | Period   | Account     | Purpose            | Ledger   | Sum Amount | Descr                          |
|   | 1                                                                     | 2013              | 1        | 144300      | STGP912111         | ACTUALS  | 1258.890   | STUDENT GOVERNMENT ASSOCIATION |
|   | 2                                                                     | 2013              | 1        | 154800      | STGP912111         | ACTUALS  | 30.000     | STUDENT GOVERNMENT ASSOCIATION |
| : | 3                                                                     | 2013              | 1        | R17900      | STGP912111         | ACTUALS  | -675.020   | STUDENT GOVERNMENT ASSOCIATION |
|   | 4                                                                     | 2013              | 1        | R17900      | STGP912112         | ACTUALS  | -66.000    | AM SOC MECH ENGINEERS          |
| 1 | 5                                                                     | 2013              | 1        | 145000      | STGP912113         | ACTUALS  | 1225.000   | DE RUGBY CLUB                  |

| 3. | When | this dialog | box app | ears, d | click Save |
|----|------|-------------|---------|---------|------------|
|----|------|-------------|---------|---------|------------|

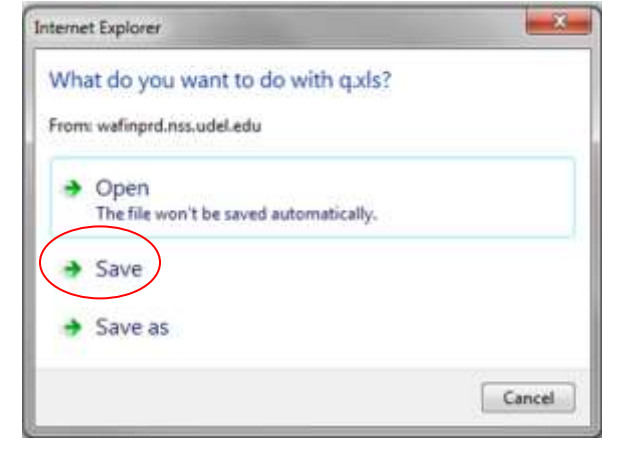

4. Click Open when this message appears at the bottom of your screen:

| The q (7).xls download has completed. | Open | Open folder | View downloads | × |
|---------------------------------------|------|-------------|----------------|---|
|---------------------------------------|------|-------------|----------------|---|

5. Save this new Excel document and rename it something meaningful to you.

| End of Exercise | e |
|-----------------|---|
|-----------------|---|

### **Using the Query Viewer**

The **Query Viewer** is a read-only version of the **Query Manager**. It allows Security Administrators to provide read-only access to users who only need to view or print queries.

The Query Viewer enables you to do the following:

- Search for a query
- Preview a query
- Run a query
- Print a query

#### To Use the Query Viewer to Search for a Query

Log in to PS as you normally do. From the **Menu** box, click **Reporting Tools**. Click **Query**. Click **Query** Viewer. In the **Search For** field, type the name of the query you want to find.

#### To Use the Query Viewer to Preview a Query

When you preview a query, the results are displayed in the current browser window.
Log in to PS as you normally do.
From the Menu box, click Reporting Tools.
Click Query.
Click Query Viewer.
In the Search For field, type the name of the query you want to find.
Click the name of the query you want to view.
Download the results to an Excel spreadsheet.

### To Use the Query Viewer to Run a Query

When you run a query, the results are displayed in a new browser window.
Log in to PS as you normally do.
From the Menu box, click Reporting Tools.
Click Query.
Click Query Viewer.
In the Search For field, type the name of the query you want to find.
Click the HTML link to run the query.
Download the results to an Excel spreadsheet.

#### To Use the Query Viewer to Print a Query

Log in to PS as you normally do. From the **Menu** box, click **Reporting Tools**. Click **Query**. Click **Query** Viewer. In the **Search For** field, type the name of the query you want to find. Run the query. Click the **Print** button for the browser program you use. (Or, select **File | Print** from the browser's **Menu** bar.) The query will print on your default printer.

If you choose to download the query to Excel or another program, you can print the query using that program's print functions.

# Appendix

| Sort button             | Click the Sort button once to list fields in alphabetical order. Click the button again to return to original sort.                                                                                                    |
|-------------------------|----------------------------------------------------------------------------------------------------|
| Alias                   | The alias name that the program automatically assigns to the chosen records.                                                                                                    |
| Hierarchy Join          | Click this link to join a child table to its parent table.                                                                                                    |
| Check All Fields        | Click this button to check all fields in the record. Once you select a field, the program automatically<br>adds it to the query and you can view it on the Fields page. This button does not appear when the field<br>names are hidden.                                                                                                    |
| Uncheck All Fields      | Click this button to clear all fields in the record.                                                                                                    |
| Field Names             | Select the box located to the left of each field that you want to add to your query content.                                                                                                    |
| Related Record Join     | Click this link to join two records based on a shared field.                                                                                                    |
| Expand All Records      | Click this button to view all fields in the records. This button appears only when there is more than one record listed.                                                                                                    |
| Collapse All<br>Records | Click this button to hide all fields in the records. This button appears only when there is more than one record listed.                                                                                                    |
| Format                  | Field type and length for each field listed.                                                                                                    |
| Ord (order)             | Shows one or more fields selected to sort your query output.<br>If the field is the first sort field, a 1 appears, and the program sorts rows based on this field first. The<br>second sort field selected is numbered 2, and so on.<br>A descending sort order can also be specified. The letter D appears if sorting fields in descending order<br>is selected.                                                                                                    |
| XLAT (translate)        | Specifies which translate value you want to appear in the query results: <i>N</i> (none), <i>S</i> (short), or <i>L</i> (long). The table you're querying may include fields that use the Translate table. If so, the field itself contains a short code of some kind, for which the Translate table provides a set of corresponding values. For example, if the table includes an EFF_STATUS field, the value is <i>A</i> or <i>I</i> , which the Translate table translate table. If so, the field itself contains a start code of some kind, for which the Translate table provides a set of corresponding values. For example, if the table includes an EFF_STATUS field, the value is <i>A</i> or <i>I</i> , which the Translate table translate table. If a field has values on the Translate table, a letter appears in the XLAT column for that field. |
|                         | In your query results, you might want to display the translated value rather than the code (for example, <i>Active</i> instead of <i>A</i> ). To tell PS Query to make this substitution specify <i>L</i> as the translate value. Translate tables are effective-dated, so you must select which effective date to use for it. For most tables, PS Query defaults to the current date, meaning that it uses the currently active list of Translate table values. However, if the table you're querying is also effective-dated, PS Query uses the value in the EFFDT field for a row. That is, for each row the query returns, PS Query uses the Translate table values that were active as of that row's effective date.                                                                                                    |
|                         | <ul> <li>If neither of these effective date options are what you want, you have two more:</li> <li>If the table you're querying includes another date field, you can use the value in that field as the effective date for Translate table values. Click the Edit button and then select the Field option, and then select the field name from the drop-down list box.</li> <li>Use an expression to set the effective date for the Translate table. For example, enter a fixed effective date or prompt the user for one.</li> </ul>                                                                                                    |
| Agg (aggregate)         | Aggregate function for each field listed.                                                                                                    |
| Heading Text            | The heading assigned to appear at the top of the column for the query output for each field listed.                                                                                                    |
| Edit                    | Click this button to format the query output (for example, to change column headings, display translate table values in place of codes, or specify a sort order).                                                                                                    |
| ReOrder/Sort            | Click this button to display the Edit Field Ordering page, which enables you change the column order and/or sort order for multiple fields.                                                                                                    |

# Terms and Buttons Used with Fields (from PeopleBooks online documentation)

## Standard Criteria used with UDO\_TRANS\_DTL Table

This query, EZQ\_TRANS\_NONBUDPURPNOPO, was written to return transactions for a given Purpose for a range of accounting periods. It *excludes* budget entries and Purchase Order transactions that are not yet expenses.

| ĺ                                               | EZQ_TRANS_NONBUDPURPNOPO              |             |
|-------------------------------------------------|---------------------------------------|-------------|
| This is what the prompts look like:             |                                       |             |
| Favorites Main Menu > Reporting Tools > Query > | Query Manager                         |             |
| Records Query Expressions Prompts B             | ields Criteria Having View SQL R      | Run         |
| Query Name: EZQ_TRANS_NONBUDPURPNOPO            | Description: Non Budget Trans No PO F | Purp Seed   |
| Add Criteria Group Criteria Reorder Crite       | ria                                   |             |
| Criteria                                        |                                       | Maria 10    |
| Logical Expression1                             | Condition Type Expression 2           | Edit Delete |
| A.BUSINESS_UNIT - Business Unit                 | equal to UOD01                        | Edit –      |
| AND A.CHARTFIELD1 - Purpose                     | equal to :1                           | Edit –      |
| A.FISCAL_YEAR - Fiscal Year                     | between :2 AND :4                     | Edit –      |
| A.FISCAL_YEAR*1000<br>+A.ACCOUNTING_PERIOD      | not less than (:2*1000)+:3            | Edit        |
| A.FISCAL_YEAR*1000<br>+A.ACCOUNTING_PERIOD      | not greater than (:4*1000)+:5         | Edit        |
| A.STATISTICS_CODE - Statistics C                | ode not in list ('ENU', 'ENP')        | Edit –      |
| AND A.ACCOUNTING_PERIOD - Account Period        | ting not equal to 0                   | Edit        |
| AND A.ACCOUNTING_PERIOD - Account Period        | ting not equal to 999                 | Edit        |
| AND V (A.LEDGER - Ledger                        | equal to ACTUALS                      | Edit –      |
| OR ALEDGER - Ledger                             | equal to '')                          | Edit        |
| AND A.JOURNAL ID - Journal ID                   | not oqual to U                        | Edit        |

These are the explanations for the six "standard" criteria:

- **STATISTICS\_CODE not in list 'ENU','ENP'** This excludes any transaction used to record endowment "units".
- ACCOUNTING\_PERIOD not equal to 0 and ACCOUNTING\_PERIOD not equal to 999 These two criteria exclude the two accounting periods used in the system fiscal year end close process.
- LEDGER equal to ACTUALS or LEDGER equal to ' ' (blank) These two criteria ensure that the results do not include budget transactions.
- JOURNAL\_ID not equal to '' (blank) This excludes Purchase Order transactions that create just obligations, but not actual expenses. (As a PO is expensed the transactions will be in the results because the Ledger will be ACTUALS.)